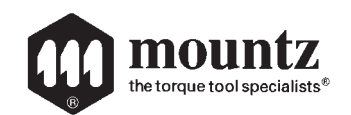

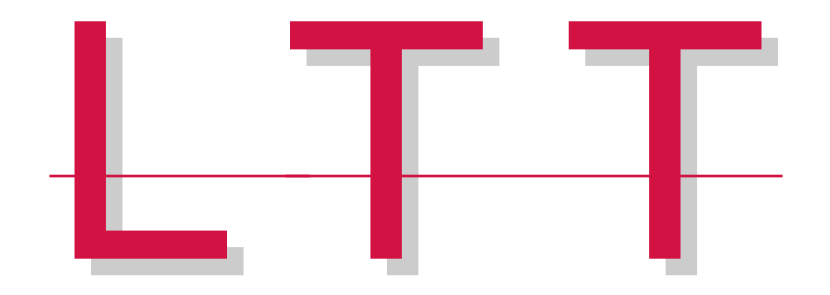

# **Operating Instructions**

Version 2.1 September 11, 2008

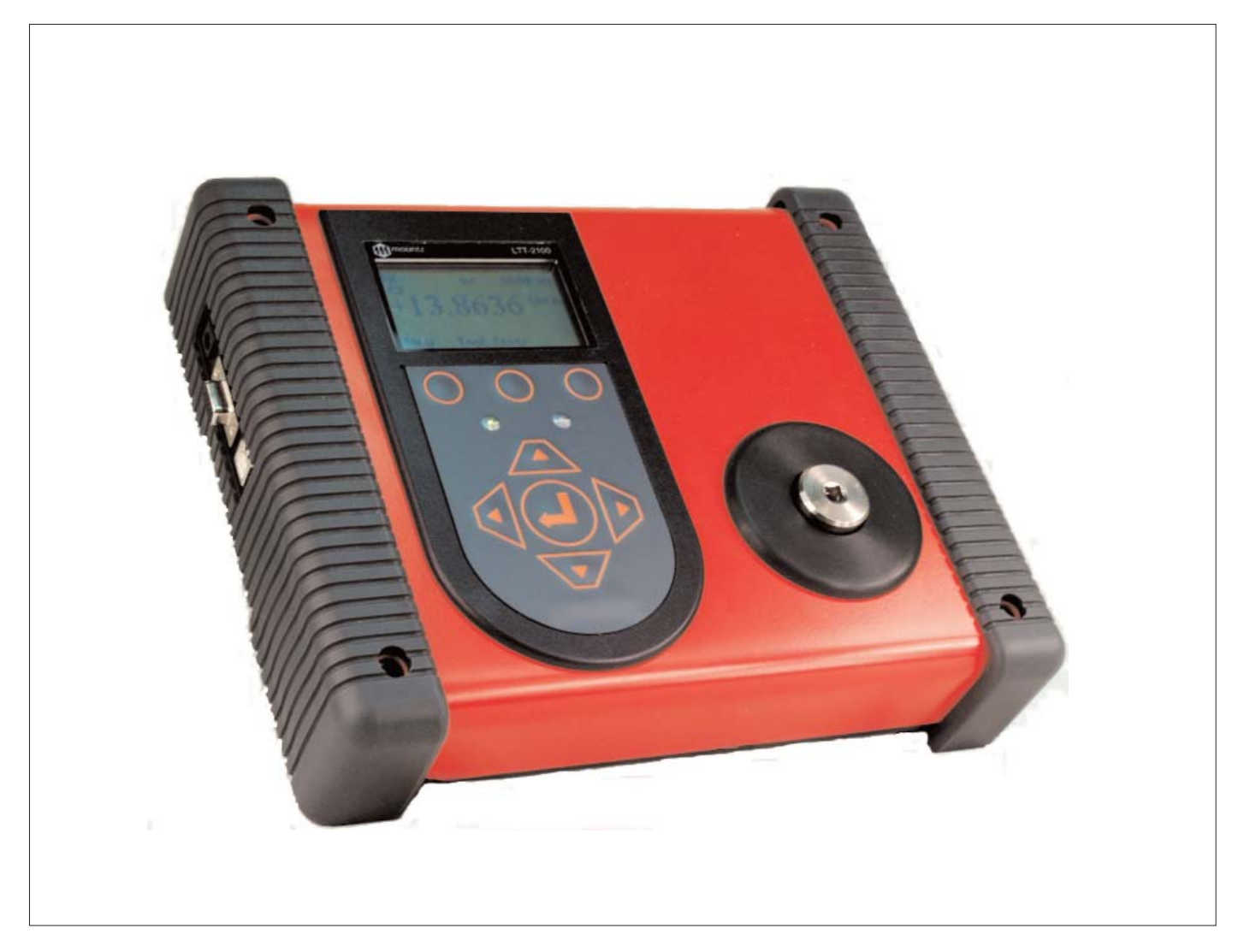

| Heading                                               | Page | Heading                     | Page |
|-------------------------------------------------------|------|-----------------------------|------|
| External Connections                                  | 3    | Tool Test Operation         | 20   |
| User Interface                                        | 3    | Angle Test Operation        | 24   |
| Quick Menu Structure                                  | 4    | Transducer Clibration       | 26   |
| Screen Display                                        | 5    | LTT Calibration             | 28   |
| Menu Selections                                       | 5    | Data Logging (Graphing)     | 28   |
| Mode Selections                                       | 8    | Torque Meter Bootloader     | 32   |
| Environmental Conditions                              | 9    | Accessory - Bar Code Reader | 34   |
| Set-Up Selections                                     | 10   | Accessory - Multiplexer     | 36   |
| Transducer Calibration Reminder                       | 17   | Force & Load Sensors        | 37   |
| ARCII                                                 | 17   | Mountz Service Locations    | 38   |
| Power On & Battery Operation                          | 18   |                             |      |
| Installation of Mountz Torque Meter Interface Program | 18   |                             |      |

### Features

- System Accuracy +/- 0.5% of reading from 20% to 100% of full scale.
   System Accuracy +/- 1% of reading from 10% to 20% of full scale.
- **D** Recommended for all hand screwdrivers, wrenches or power tools.
- Provides "EZ-Plug & Play" with Mountz Transducers. Features "ARCII" technology, an instant auto-recognition system of the transducer connected to the LTT.
- Selection of six operating modes: (Track, Peak, First Peak, Audit, Spindle Audit and Torque + Angle).
- Seven units of torque measurements: (ozf.in, lbf.in, lbf.ft, cN.m, N.m, kgf.m, kgf.cm).
- Two units of force measurements: (lbf and kN)
- Features built-in Tool Tests operation.
- □ Includes three PC Windows based software programs:

Mountz Torque Meter Interface Program- for sensor calibrations, meter calibration and tool tests.

Torque Meter Bootloader - for updating the LTT operating systems.

"Excel Add-In" for Real-Time data collection into an Excel spreadsheet. It also provides statistics calculations.

- Given the set of the set of the s
- □ Five low-pass filter selections (3000, 2000, 1500, 500 and 200 Hz).
- Easy to use Menu Structure.
- Six-digit display.
- Real Time Clock for time stamping of readings.
- □ USB interface to download readings to PC.
- High Capacity Li-Ion Batteries for long life (30 hrs with standard transducers and 16 hrs with brushless rotary).
- Can connect to most mv/v transducers and can store calibration data for up to 50 non smart torque & force sensors.
- The 5VDC capability allows unit to be used with a Brushless Rotary Transducer for testing pulse tools and high RPM tools.
- Torque and Angle data is displayed simultaneously when used with Torque and Angle transducers, up to 8000 RPM for angle measurement.
- □ Stores a total of 5000 data points.
- **D** Real time graph of torque vs. time using associated PC Windows software.
- □ Features Go / No Go LEDs that illuminate when high or low setting is achieved.
- Display Accuracy is better than +/- 0.0625 of reading.

### External Connections

#### USB

The computer connection is USB. There is no setup required. This allows for data to downloaded to a PC. The PC will require a USB I/O.

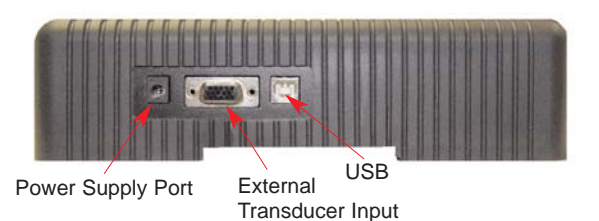

#### **External Transducer Input**

The transducer connector is a high density D-Sub connector with 15 pins. The pin description is shown below:

| Pin Number | Function                    | Description                                                  |
|------------|-----------------------------|--------------------------------------------------------------|
| 1          | Analog Ground               |                                                              |
| 2          | Brushless Signal            | Output from Brushless Transducer + /- 5V                     |
| 3          | Multiplexer                 | Used for the Multiplexer                                     |
| 4          | Sensor Direct               | Used to detect transducers                                   |
| 5          | Digital Ground              |                                                              |
| 6          | Excitation Voltage +        | 5V or 16 volts depending on bridge or brush-less transducer  |
| 7          | Bridge Signal -             | Negative output from bridge transducer                       |
| 8          | Multiplexer                 | Used for the Multiplexer                                     |
| 9          | Angle Lead                  | TTL output from angle detector in angle transducer           |
| 10         | Sensor Drive                | Used to detect transducers                                   |
| 11         | Bridge Signal +             | Positive output from bridge transducer                       |
| 12         | Shield                      |                                                              |
| 13         | Angle Trail                 | TTL output for angle lags Angle Lead by 90 degrees           |
| 14         | +5 Volt Angle Supply        |                                                              |
| 15         | Data for "Smart" Transducer | Proprietary ARCII protocol for smart transducers from Mountz |

### User Interface

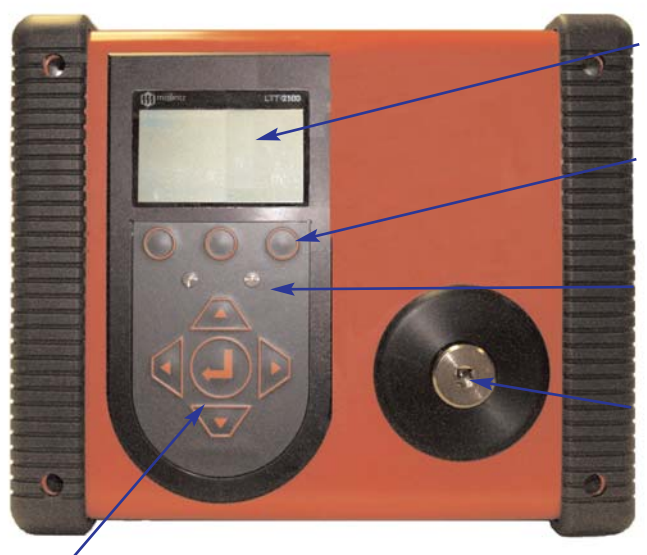

"Scroll and Enter Keys" Used to toggle through the different menu structures.

#### **Display Screen**

Displays the menu structures, torque readings, operating mode, torque units.

#### **Function Keys**

Functions will be identified on the display screen.

#### Go and No Go LEDs

Used to monitor lower and upper torque limits and receive a visual warning.

#### **Internal Transducer**

Built-in transducer

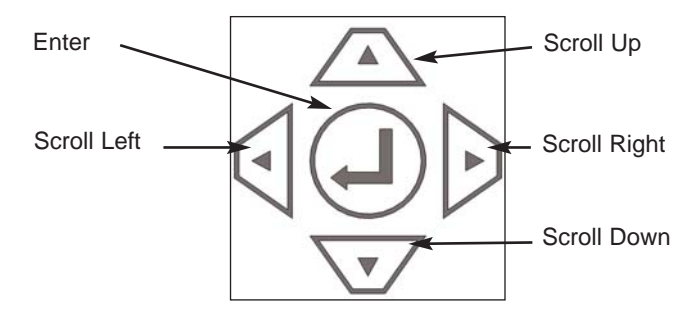

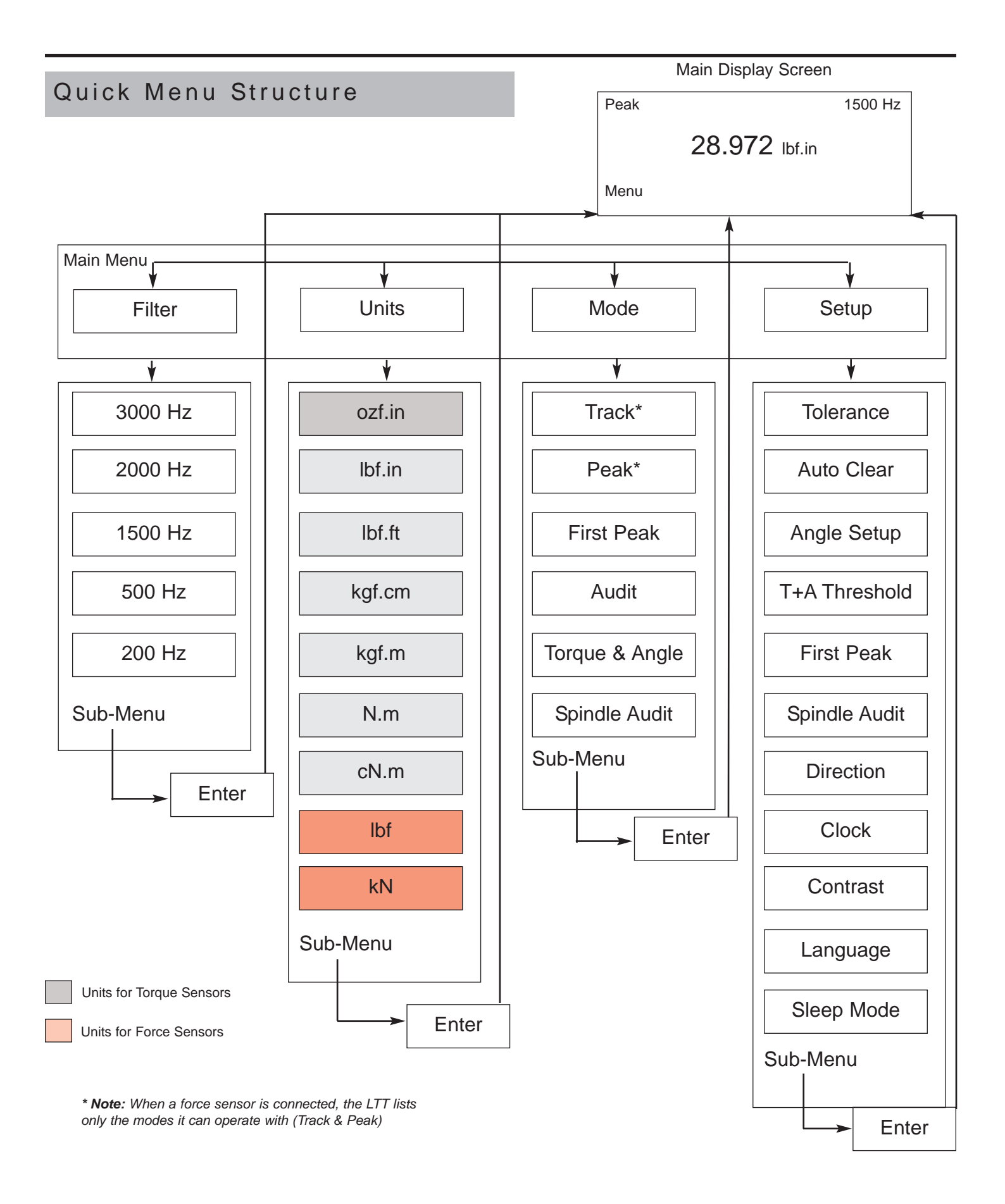

-----

www.etorque.com

### Screen Display

When the Torque Analyzer is turned on and it is connected to a Mountz "Smart" Torque Transducer with ARCII technology it will display a Screen similar to that below for 5 seconds and then go into Reading Mode. This will also happen if a "Smart" transducer is disconnected and another smart transducer is connected. It will automatically detect if the sensor is a torque or force sensor.

| Mountz LTT-2100<br>Version 1.06k                    |  |
|-----------------------------------------------------|--|
| Tool Model<br>BMX250i<br>Serial Number<br>04-93-071 |  |

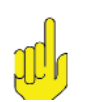

#### Note:

When disconnecting a smart transducer and connecting another, the operator must unplug the cable from the LTT unit.

If an un-calibrated torque transducer or force sensor is connected then the Analyzer will display a screen as below.

Mountz LTT-2100 Version 1.06k

Uncalibrated Transducer -Connect to Calibration Software

# ndh

Note:

The LTT supports Non-Smart torque transducers & force sensors as well as Non-Mountz transducers. Nonsmart transducers can be detected and can be calibrated in the "internal" memory. The LTT will offer 2 choices. It offers to calibrate or choose from a list of transducers stored in the internal memory.

### Reading Screen

| Track |            | 3000 Hz |
|-------|------------|---------|
|       | +0.0000    | Lbf.in  |
| Menu  | Tool Tests |         |

### Menu Selections

Pressing the "Menu" Key will present the following Screen:

- 1. Use the **Scroll Up or Down** key to toggle through: Filter, Units, Mode and Setup.
  - 2. Press Enter key to select a choice.

| Filter |
|--------|
| Units  |
| Mode   |
| Setup  |
| Main   |

#### **Selecting Filters**

- 1. Select Filter by highlighting and pressing Enter.
  - 2. Use the Scroll Up or Down key to toggle through the Filter options.
- 3. Press Enter key to select a Filter Setting.

| Filter | 3000 Hz<br>2000 Hz |
|--------|--------------------|
| Units  | 1500 Hz            |
| Mode   | 500 Hz             |
| Setup  | = 200 HZ           |
| Main   | Cancel             |

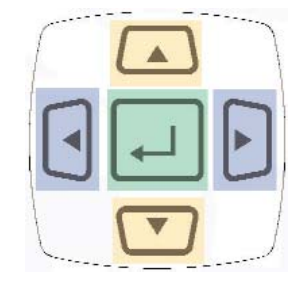

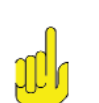

Note: Not applicable for Force & Load Sensors.

Page 6

Corporate Headquarters: 1080 North 11th Street, San Jose, CA 95112 Phone: (408) 292-2214 Fax: (408) 292-2733

www.etorque.com

### Menu Selections

#### Selecting Units

- 1. Select Units by highlighting and pressing Enter.
  - 2. Use the Scroll Up or Down key to toggle through the Unit options.
  - 3. Press Enter key to select a Filter Setting.

|        | For Torque Sensors | For Force Sensors |
|--------|--------------------|-------------------|
|        | lbf in             | lbf               |
| Filter |                    |                   |
| Unite  |                    | KIN               |
| Units  | ozt.in             |                   |
| Mode   | kgf.cm             |                   |
|        | kgf.m              |                   |
| Setup  | N.m                |                   |
| Main   | Cancel             |                   |

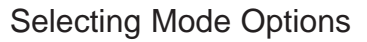

- 1. Select Mode by highlighting and pressing Enter.
  - 2. Use the Scroll Up or Down key to toggle through the Mode options.
- 3. Press Enter key to select a Mode Setting.
- 4. The Main (or reading screen) will display the value of the selected Mode.

|        | For Torque Sensor | rs For Force Sensors |                  |
|--------|-------------------|----------------------|------------------|
| Filter | Track             | Track<br>Peak        | ] <mark>0</mark> |
| Units  | First Peak        |                      |                  |
| Mode   | Audit             |                      |                  |
| Setup  | Spindle Audi      | Spindle Audit        |                  |
| Main   | Cancel            |                      |                  |

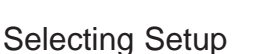

- 1. Select Setup by highlighting and pressing **Enter**.
  - 2. Use the Scroll Up or Down key to toggle through the Setup options.
  - 3. Press Enter key to select a Setup Setting.

| Filter | Tolerance<br>Auto Clear |
|--------|-------------------------|
| Units  | Angle Setup             |
| Mode   | T+A Threshold           |
|        | First Peak              |
| Setup  | Spindle Audit           |
| Main   | -                       |

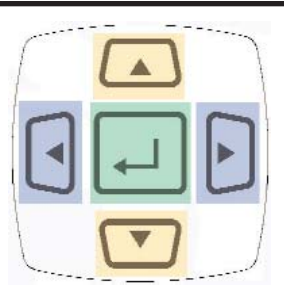

#### Note:

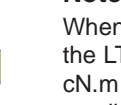

When a torque sensor is connected, the LTT lists only torque units. Also, cN.m is also available but you must scroll down.

When a force sensor is connected, the LTT lists only force units.

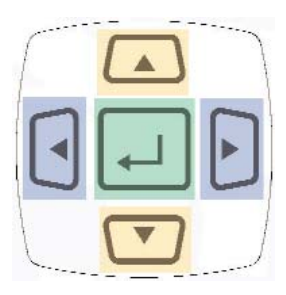

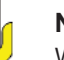

#### Note:

When a torque sensor is connected, the LTT lists only modes it can operate with.

When a force sensor is connected, the LTT lists only modes it can operate with.

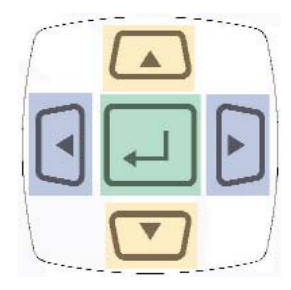

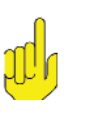

#### Note:

Direction, Clock, Contrast, Language, & Sleep is also available but you must scroll down.

### Mode Selections

#### Track

With a torque sensor, this mode constantly tracks increasing or decreasing torque variations. Use this mode to monitor varying torque on motors and machinery. Also for calibration and testing of dial torque products (small wrenches or dial screwdrivers).

Also used for force & load applications with a force sensor.

#### Peak

With a torque sensor, the display retains the highest torque applied. Use this mode during calibration or testing of any hand type torque wrench (dial, beam, and screwdriver), as well as power tools.

Also used for force & load applications with a force sensor.

#### **First Peak**

The display holds the first detected torque peak applied. Before any torque is applied, the display show dashes in the torque value area. Once peak is detected, the display will show the torque value. If a second peak is detected then it will be displayed in the lower right (in small reverse video).

This function is primarily used for testing and calibrating click type mechanical torque wrenches. The LTT captures the point where the wrench clicks. This peak may be used for operator training on correct use of the wrench. Always apply torque smoothly to avoid false first peak readings. See page 13 for setting up First Peak.

Not applicable for Force & Load Sensors.

#### Audit

This mode is used to determine "first movement" or what is commonly known as "break-away" torque to determine the actual torque on the joint. An angle enabled transducer is required to operate in this mode. See page 11 for setting up Angle Threshold.

Not applicable for Force & Load Sensors.

| Track | 1500 Hz        |
|-------|----------------|
|       | +00.000 lbf.in |
| Menu  | Tool Tests     |

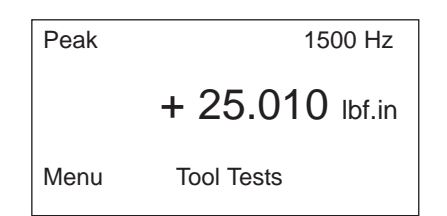

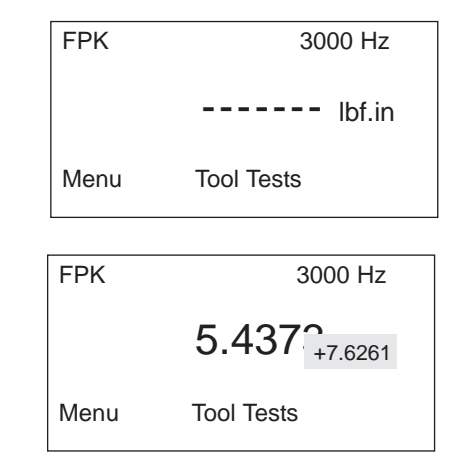

| Audit | 1500 Hz         |
|-------|-----------------|
|       | 10.510 lbf.in   |
| Menu  | Tool Tests 0.00 |

### Mode Selections

#### Torque + Angle

This allows an operator to set up an initial torque and follow up with a rotation to a specified angle and display the final torque.

The LTT can collect Torque and Angle data if the unit is connected to a transducer that includes the angle function. It is a "Real Time" angle function that can capture Torque and Angle up to 8000 RPM. See page 12 for setting up Torque + Angle.

Not applicable for Force & Load Sensors.

| T+A    |          | 3000 Hz |
|--------|----------|---------|
| 9.9985 | lbf.in   | 10 deg  |
| Menu   | Tool Tes | ts      |

| Spindle Audit  |            | 1500 H  | łz |
|----------------|------------|---------|----|
| +18.969 lbf.in |            |         |    |
| Menu           | Tool Tests | +2.8723 |    |

#### Spindle Audit

This feature is designed for auditing the operation of a Spindle Tool. An angle enabled transducer is required to operate in this Mode. The unit checks the Torque and Angle setting of a Spindle. When the spindle stops, the LTT will display and record the final angle, and final peak torque. See page 14 for setting up Spindle Audit.

### **Environmental Conditions**

Operating Temperature: 0 Degrees Centigrade to 50 Degrees Centigrade

Storage Temperature: -20 Degrees Centigrade to 70 Degrees Centigrade

Humidity: Maximum of 95% Relative Humidity

### Setup Selections

#### Tolerance

The Tolerance parameters control the Go and No-Go signal response (see Go / No Go Signal section). The user sets a lower and upper torque thresholds to get a visual and audible warning signals when these limits are reached or breached during operation. This function is primarily used for safety and quality control.

#### Selecting Tolerance

- 1. Press the "Menu" Button.
- 2. Use the Scroll Down key and select Setup by highlighting and pressing Enter.
- 3. Use the **Scroll Up or Down** key to toggle through the Setup options.
- 4. Press Enter key to select a setup setting for Tolerance.

| Filter | Tolerance     |
|--------|---------------|
|        | Auto Clear    |
| Units  | Angle Setup   |
| Mode   | T+A Threshold |
|        | First Peak    |
| Setup  | Spindle Audit |

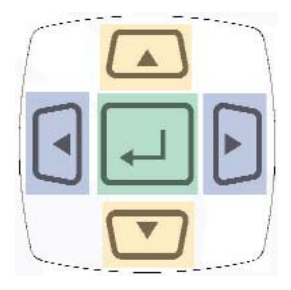

- 1. Press the **Right** or **Left** key to toggle between High and Low Tolerance..
- 2. Use the **Scroll Up or Down** key to change the tolerance settings .
- 3. Press Enter key once setting is complete.
- 4. Press Main button to return to main display screen.

| Tolerance Setting |        |  |
|-------------------|--------|--|
| Low: _0.000       | lbf.in |  |
| High: 84.950      | lbf.in |  |
| Main              |        |  |

#### Clear

This function controls the method of clearing the display of torque readings.

#### Auto Clear

When Auto Clear is selected, the torque values, during operation, will automatically be cleared from the display. The user can set the time threshold to control how long the values should be displayed before clearing.

#### Manual Clear

When Manual Clear is selected, the torque values during operation will indefinitely be display until the user presses the Clear key.

#### Selecting Clear

- 1. Press the "Menu" Button.
- 2. Use the Scroll Down key and select Setup by highlighting and pressing Enter.
- 3. Use the Scroll Up or Down key to toggle through the Setup options.
- 4. Press Enter key to select a setup setting for Auto Clear.

| Filter | Tolerance                   |
|--------|-----------------------------|
| Units  | Auto Clear<br>Angle Setup   |
| Mode   | T+A Threshold               |
| Setup  | First Peak<br>Spindle Audit |

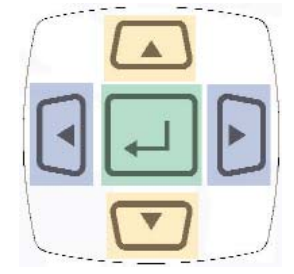

- 1. Use the Scroll Up or Down key to toggle between Manual or Auto Clear.
- 2. Press the Scroll Left or Right key to move down to the Time selection
- 3. For Auto Clear, use the **Scroll Up or Down** key to toggle between the selection of time between 1- 5 seconds.
- 4. Press **Enter** key once setting is complete.
- 5. Press Main button to return to main display screen.

| Auto | Clear | Setting |
|------|-------|---------|
|------|-------|---------|

Mode: Auto Time (seconds): 2

Main

#### Angle Setup

This menu item contains 2 selections. The first selection is the Angle Threshold for Audit Mode. The default is 2 degrees but it can be set from 1 to 5 degrees. The second selection is Angle Polarity. Angle Polarity is used when you find that the Angle is giving a negative sign when the Torque applied is Clockwise. This may be needed to compensate for some transducers that have the wrong polarity for Angle.

#### Selecting Angle Setup

- 1. Press the "Menu" Button.
- 2. Use the Scroll Down key and select Setup by highlighting and pressing Enter.
- 3. Use the Scroll Up or Down key to toggle through the Setup options.
- 4. Press Enter key to select a setup setting for Angle Setup.

| Filter | Tolerance<br>Auto Clear |
|--------|-------------------------|
| Units  | Angle Setup             |
| Mode   | T+A Threshold           |
| Setup  | Spindle Audit           |

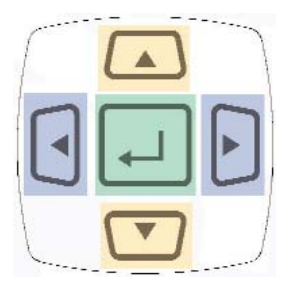

- 1. Use the **Scroll Left or Right** key to toggle between Angle Threshold and Angle Polarity.
- 2. Use the **Scroll Up or Down** key to toggle through the degree values (0.25-5) for Angle Threshold. It move at increments of 0.25
- Use the Scroll Up or Down key to toggle Angle Polarity options: Normal or Reverse
- 4. Press **Enter** key once setting is complete.
  - 5. Press Main button to return to main display screen.

#### Torque + Angle

This allows an operator to set up an initial torque and follow up with a rotation to a specified angle and display the final torque.

#### Selecting Torque + Angle

- 1. Press the "Menu" Button.
- 2. Use the **Scroll Down** key and select Setup by highlighting and pressing **Enter**.
- 3. Use the Scroll Up or Down key to toggle through the Setup options.
- 4. Press Enter key to select a setup setting for Torque + Angle.

| Filter | Tolerance<br>Auto Clear |
|--------|-------------------------|
| Units  | Angle Setup             |
| Mode   | T+A Threshold           |
| Setup  | Spindle Audit           |

- 1. Press the **Right** or **Left** key to toggle between the three settings: Angle, Torque Allow Ratchet
- 2. Use the Scroll Up or Down key to set Angle (increments of 0.25)
- 3. Use the Scroll Up or Down key to set Torque (increments of 0.5)
- 4. Use the **Scroll Up or Down** key to set "Yes" or "No" for allowing ratchet\*.
  - 5. Press Enter key once setting is complete.
  - 6. Press Main button to return to main display screen.
    - \* Note "Yes" allows for ratcheting the wrench back without accumulating angle.

| Torque+Angle Thresh            |                            |               |  |
|--------------------------------|----------------------------|---------------|--|
| Angle:<br>Torque:<br>Allow Rat | 2.00<br>50.000<br>chet: No | deg<br>lbf.in |  |
| IVIAILI                        | Main                       |               |  |

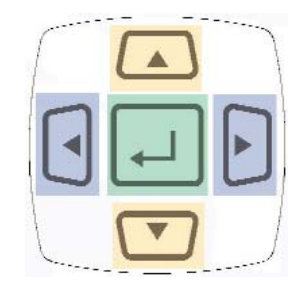

Angle Threshold: 2 deg Angle Polarity: Normal Angle Encoder: 360

Angle Setup

Main

#### First Peak

The display holds the first detected torque peak applied. Before any torque is applied, the display show dashes in the torque value area. Once peak is detected, the display will show the torque value. If a second peak is detected then it will be displayed in the lower right (in small reverse video).

#### Selecting First Peak

- 1. Press the "Menu" Button.
- 2. Use the Scroll Down key and select Setup by highlighting and pressing Enter.
  - 3. Use the Scroll Up or Down key to toggle through the Setup options.
  - 4. Press Enter key to select a setup setting for First Peak.

| Filter | Tolerance<br>Auto Clear |
|--------|-------------------------|
| Units  | Angle Setup             |
| Mode   | T+A Threshold           |
|        | First Peak              |
| Setup  | Spindle Audit           |
|        |                         |

- 1. Use the **Scroll Up or Down** key to toggle through the sensitivity settings: (Low, Medium & High)
- 2. Press the **Right** or **Left** key to move down to the Min Peak setting location
- 3. Use the Scroll Up or Down to set the Minimum Peak
- 4. Press **Enter** key once setting is complete.
  - 5. Press Main button to return to main display screen.

First Peak Setup

Sensitivity: Low Min Peak: 5.0089 Lbf.in

Main

#### Spindle Audit

This feature is designed for auditing the operation of a Spindle Tool. An angle enabled transducer is required to operate in this Mode. The unit checks the Torque and Angle setting of a Spindle. When the spindle stops, the LTT will display and record the final angle, and final peak torque.

#### Selecting Spindle Audit

- 1. Press the "Menu" Button.
- 2. Use the Scroll Down key and select Setup by highlighting and pressing Enter.
- 3. Use the Scroll Up or Down key to toggle through the Setup options.
- 4. Press Enter key to select a setup setting for Spindle Audit.

| Filter | Tolerance     |
|--------|---------------|
|        | Auto Clear    |
| Units  | Angle Setup   |
| Mode   | T+A Threshold |
|        | First Peak    |
| Setup  | Spindle Audit |

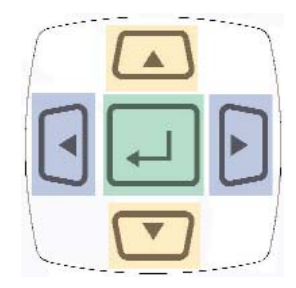

- 1. Press the **Right** or **Left** key to toggle between the settings.
- 2. Use the **Scroll Up or Down** key to set torque torque and angle settings.
- 4. Press **Enter** key once setting is complete.
  - 5. Press Main button to return to main display screen.

Spindle Audit Thresh

Initial Torque: 43 lbf.in

Low Angle: 25 deg High Angle: 28 deg

Main

#### Direction

Allows an operator to set the direction for capturing the torque readings: (Clockwise, Counter Clockwise and Both directions).

When performing a dead weight calibration, the direction should be set for both directions.

#### **Selecting Direction**

- 1. Press the "Menu" Button .
- 2. Use the Scroll Down key and select Setup by highlighting and pressing Enter.
- 3. Use the Scroll Up or Down key to toggle through the Setup options.
- 4. Press Enter key to select a setup setting for Direction.

|       | Angle Setup   |
|-------|---------------|
| Units | T+A Threshold |
| Mode  | First Peak    |
| Setup | Direction     |

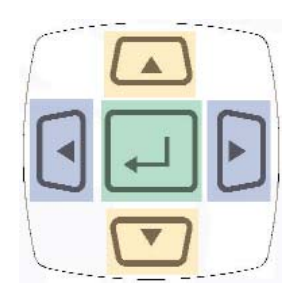

- 1. Use the **Scroll Up or Down** key to toggle through the direction settings: (Both, CW, CCW)
- 2. Press Enter key once setting is complete.
  - 3. Press Main button to return to main display screen.

Direction Setting

Direction: BOTH

Main

#### Selecting Clock

- 1. Press the "Menu" Button.
- 2. Use the Scroll Down key and select Setup by highlighting and pressing Enter.
- 3. Use the **Scroll Up or Down** key to toggle through the Setup options.
- 4. Press Enter key to select a setup setting for Clock.

| Filter<br>Units | Angle Setup<br>T+A Threshold<br>First Peak |
|-----------------|--------------------------------------------|
| Mode            | Direction                                  |
| Setup           | Clock                                      |

- 1. Use the **Scroll Up or Down** key to toggle through the digits for the date and time.\*
- 2. Use the Right and Left key to move through the time and date sections.
- 3. Press Enter key once setting is complete.
- 4. Press Main button to return to main display screen.

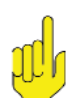

#### Note:

Must toggle through the first "time digits" to change from AM to PM.

#### Selecting Language

- 1. Press the "Menu" Button .
- 2. Use the **Scroll Down** key and select Setup by highlighting and pressing **Enter**.
- 3. Use the Scroll Up or Down key to toggle through the Setup options.
- 4. Press Enter key to select a setup setting for Language.

| First Peak    |
|---------------|
| Spindle Audit |
| Direction     |
| Clock         |
| Contrast      |
| Language      |
|               |

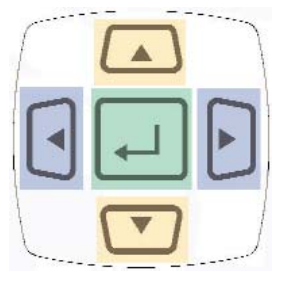

Language Setting

Language: Deutsch

Main

- Use the Scroll Up or Down key to toggle through the Language settings: (English or Deutsch)\* Other languages to be added in the future
- 2. Press Enter key once setting is complete.
- 3. Press Main button to return to main display screen.

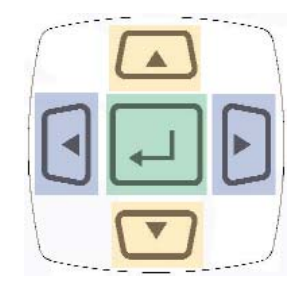

Clock Setting 5:57 PM 4/24/08

Main

#### Selecting Sleep

(On or Off)

- 1. Press the "Menu" Button.
- 2. Use the Scroll Down key and select Setup by highlighting and pressing Enter.
- 3. Use the **Scroll Up or Down** key to toggle through the Setup options.
- 4. Press Enter key to select a setup setting for Sleep.

| Filter | Spindle Audit<br>Direction |
|--------|----------------------------|
| Mode   | Contrast                   |
| Setup  | Language<br>Sleep          |

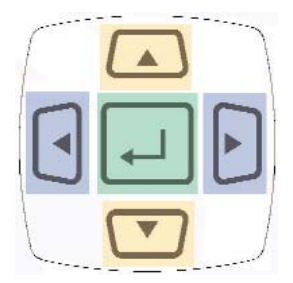

Sleep Mode Setting

Auto Sleep: On

1. Use the Scroll Up or Down key to toggle through the Sleep settings:

- 2. Press Enter key once setting is complete.
  - 3. Press Main button to return to main display screen.

### Transducer Calibration Reminder

Six months from the date of the transducer's calibration a message will appear on the screen informing the operator that the calibration interval has been exceeded. At this point the operator can pull the Transducer out of service or decide to continue to use it. After the initial message the user will be reminded each time they connect the transducer.

### ARCII (Auto Recognition Chip)

The LTT provides "EZ-Plug & Play" with Mountz Transducers that feature "ARCII" technology, an instant autorecognition system of the transducer connected to the LTT. When an ARCII Transducer is connected to the LTT it automatically recognizes the transducer and displays the Model and Serial Number of the connected transducer on the LTT.

The information stored in the ARCII chips contains:

- The Model of Transducer
- The Serial Number of the Transducer
- True Calibration Information
- Date of Calibration

Main

### Power On & Battery Operation

There is no switch to turn on the LTT unit. Just press a key and the unit will power on. When the unit has not been used for a designated time frame it will enter "Sleep Mode" if the Sleep Mode has not been disabled. The unit features a processor that checks to see if a key pressed while it is in the Sleep Mode. There is no significant drain on the batteries.

**Note:** Units with operating software Version K and beyond, the LTT can be shut-off by holding the **Enter** key for 7 seconds.

The LTT is powered using the high capacity Li-Ion batteries for a long battery life. The battery pack should last up to 30 hours with normal use and 16 hours with a brushless transducer with a maximum charge. The battery icon is always on the display. It is filled in completely when fully charged and shows white space as the battery depletes.

### Installation of LTT "Mountz Torque Meter Interface Software"

The interface software allows the operator to conduct Tool Tests, Sensor Calibration and Meter calibration.

- 1. Put the disk in and the Installation will start automatically. Click the Next Button to begin installation
- 2. Enter the required information and click Next Button.

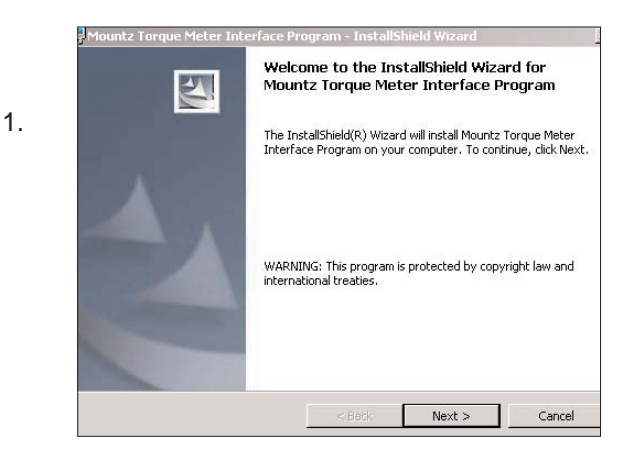

2.

| Eustomer Information           |                              |  |
|--------------------------------|------------------------------|--|
| Flease enter your information. |                              |  |
| User Name:                     |                              |  |
| Gordon Wall                    |                              |  |
| Organization:                  |                              |  |
| Mountz, Inc.                   |                              |  |
|                                |                              |  |
| Taskall blig application for   |                              |  |
| Install this application for:  |                              |  |
| Install this application for:  | es this computer (all users) |  |

- 3. Click install.
- 4. After the installation is successful just click Finish.

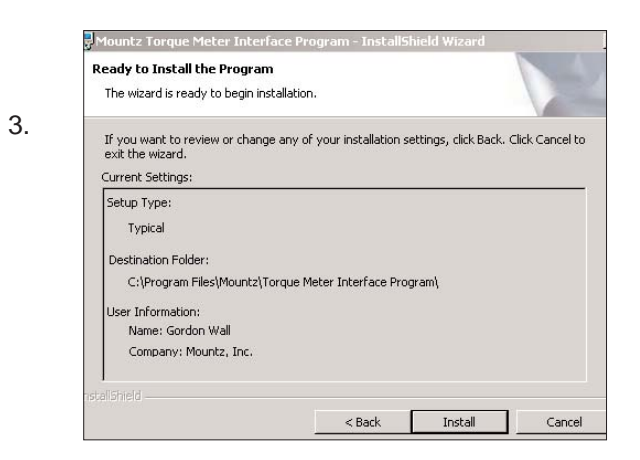

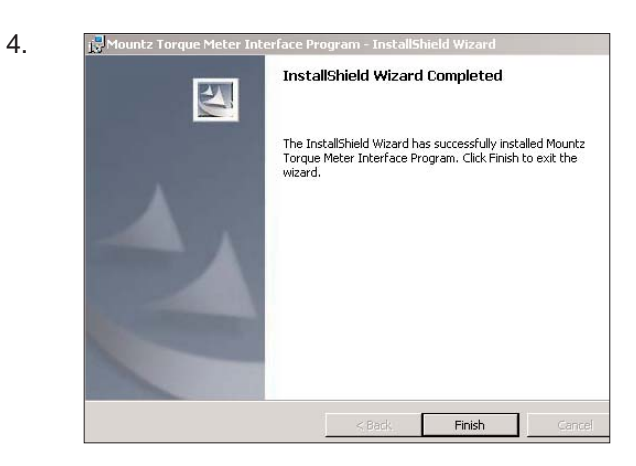

5. After installation of the LTT Interface Program turn on the LTT unit. Connect the USB cable to the LTT and connect the other end to the computer. The computer detects the device in the lower right side of the screen.

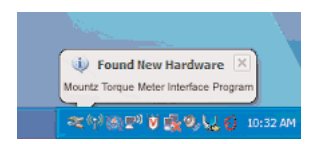

- 6. Shortly after the LTT is detected the following screen will appear. Do not allow Windows to search for software. Click "No, not this time".
- 7. The CD should still be inserted from the installation, but if not insert it. Click "Install from a list or specific location" and click Next Button.

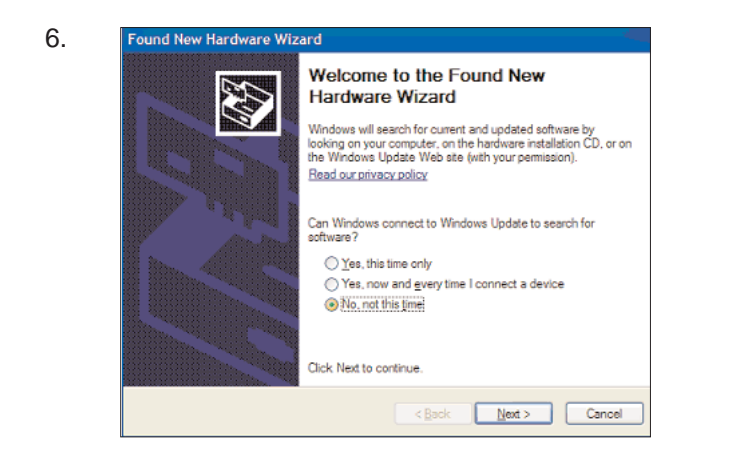

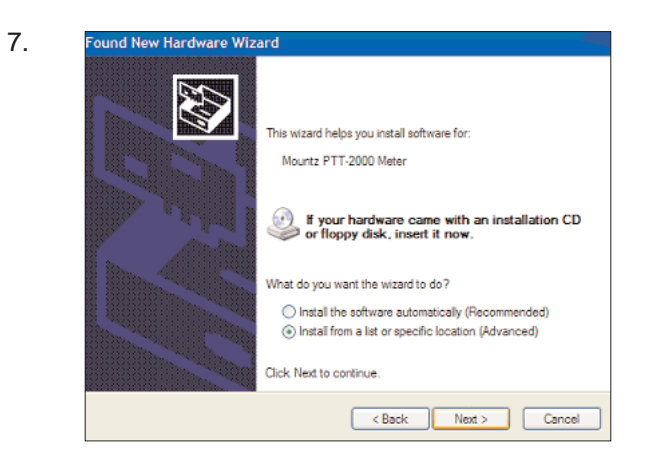

- 8. Check the "Search removable media" box and click Next Button.
- 9. The USB drivers will begin to be installed. If a pop up window appears that the product has not passed the Windows Logo Testing, just click "Continue Anyway". Mountz has tested the product with both the Home version and Professional version of XP. You will not get this message if you are installing under Windows 2000.

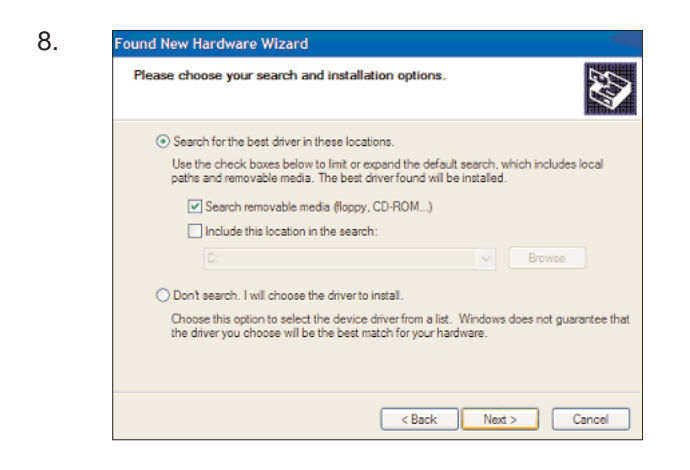

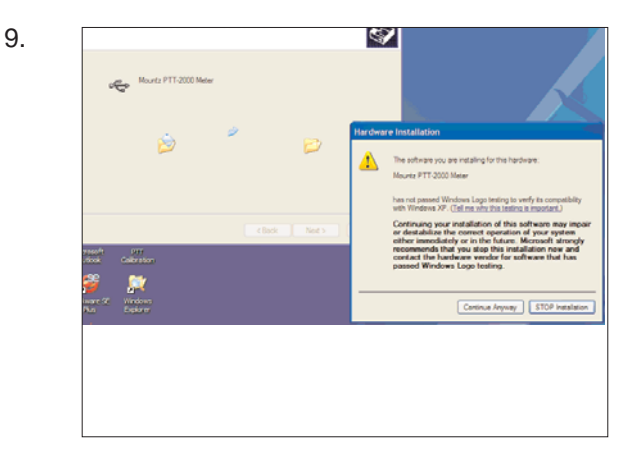

### Tool Test Operation

| The Tool Test mode contains the follow fields.                                                                                                    | Image: Mountz Torque Meter Interface Program       File       Online       File       Gordon                                                                                                    | <u>_</u>   X |
|----------------------------------------------------------------------------------------------------|----------------------------------------------------------------------------------------------------|--------------|
| <ul> <li>A. Test Name</li> <li>B. Sensor Model</li> <li>C. Tool Serial No.</li> <li>D: Sensor Type</li> <li>E. Mode</li> <li>F. Units</li> <li>G. Filter</li> <li>H. Low Tolerance</li> <li>I. High Tolerance</li> <li>J. Auto-Clear Mode</li> <li>K. Auto-Clear Time</li> <li>L. Direction</li> <li>M. Comments</li> <li>N. Operator</li> <li>O. First Peak Sensitivity</li> <li>P. Minimum First Peak (% of full scale)</li> </ul> | Tool Tests Angle Tests Data Logging Sensor Calibration Matter Calibration Matter Configuration   Test Name: Micro25 Peak Sensor Model: Fits X-200-A3 Read   Tool Senial No: 123 Sensor Type: Torque Sensor Type Sendir/My: Medium Save   Mode: Peak: Image: Test In Mater Delete Test In Mater Delete Test In Mater   Mode: Peak: Image: Test Southand Delete Test In Mater   Filter: 500 Hz Image: Test Southand Delete Test In Mater   Filter: 500 Hz Image: Test Southand Delete Test In Mater   Low Tolerance: 24 500 Image: Test Southand Delete Test In Mater   Auto Clear Mode: Autonesic Image: Test Southand Delete Test In Mater   Direction: Both Image: Test Southand Image: Test Southand   Comment: Image: Test Southand Image: Test Southand Image: Test Southand |              |

All tool tests must be entered using the PC Windows based Calibration Program. Once this is done the tests can be accessed using the "Tool Test" soft key on the LTT.

Entering data for the Tool Test is done using the PC Windows based Calibration Program. See the Screen above. Select the "Tool Tests" tab. Enter the relevant information on this screen such as the Test Name, which is the name by which the test will be identified on the LTT. Then enter all required information on the screen because once the tool test is activated on the LTT no changes can be made with the units, tolerances or other information. There is a field for comments to include user specific information. The transducer being used for the Tool Test must be identified. This is done to prevent a test being run on a transducer with an inappropriate range.

When entering the "Sensor Model" this must match with the sensor identification that was used to identify the transducer when it was calibrated. The case of alphanumeric characters will be ignored. If the transducer to be used for the test is connected you can click on the "Read" button next to the Sensor Model field and the field will be automatically populated. If you are not sure about how the transducer is identified, unplug the transducer from the LTT unit and plug it back in.

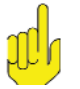

#### Note:

\*the Sensor Model identification appears on the LTT screen during the initialization.

There are various control buttons to perform operations with this program, these include:

Save - Saves the Tool Test Setups on the PC so it can be used to run further tests in the future.

**Open -** Opens previously saved Tool Test Setups.

**Send -** Send a Tool Test to the LTT. It can store up to 5000 results total. Examples of combinations include 100 tests with 50 readings or 50 tests with 100 readings. Note that there is a maximum of 100 tool tests.

**Delete Test in Meter -** Clicking the "Delete Test in Meter" button brings up a screen that allows you to delete all of the Tool Tests stored in the meter or select the Tests you wish to delete. See the example on next page..

**Download Results -** Retrieves the results of a tool test after it has been run. It will offer a change to add further notes to the test at this point. The results will save in the PC in a location of your choice. There will be an "Operator Folder" with the name of the Operator entered in the upper portion of the Tool Test Screen. The results are stored in a .csv file which can be opened in Excel or using a text editor program, such a Notepad. The file name will be the name given to the tool followed by the date and the time at which to test was started. If you use this function often you probably will want to create a shortcut to this folder on your desktop

**Clear Data in Meter -** Clears the test data for this Tool Test in the LTT meter. Make sure to Download the Results before clicking this button. The operator will be asked for confirmation before the action takes place.

|                                                                             | T IIIIWals Yolabit.                          | 1.07                                                                                                    | Operator                                                                             | Gordon                                                                |                       |                                                                        |
|-----------------------------------------------------------------------------|----------------------------------------------|----------------------------------------------------------------------------------------------------|--------------------------------------------------------------------------------------|-----------------------------------------------------------------------|-----------------------|------------------------------------------------------------------------|
| I Tests   Angle Test                                                        | s Data Logging S                             | ensor Calibration   Met                                                                                                    | er Calibration   Meter Cor                                                           | figuration                                                            |                       |                                                                        |
| Test Name:<br>Sensor Model:<br>Tool Serial No:                              | Micro25<br>RTSX-200i-A9<br>123               | Read                                                                                                    | First Peak Mode<br>Sensitivity:<br>Min. First Peak<br>(% of full-scale)              | Medium 💌                                                              |                       | Open<br>Save<br>Send                                                   |
| Sensor Type:<br>Mode:<br>Units:                                             | Peak                                         |                                                                                                    |                                                                                      |                                                                       | □ Require<br>Comments | Delete Test In Meter Download Results                                  |
| Filter:<br>Low Tolerance:                                                   | 500 Hz                                       | -                                                                                                    |                                                                                      |                                                                       |                       | Clear Data In Meter                                                    |
| HighTolerance:                                                              | 26.500                                       | -                                                                                                    |                                                                                      |                                                                       |                       |                                                                        |
| Auto Clear Mode:                                                            | Automatic                                    | •                                                                                                    |                                                                                      |                                                                       |                       |                                                                        |
| Auto Clear Time:                                                            | 3                                            | •                                                                                                    |                                                                                      |                                                                       |                       |                                                                        |
| Direction:                                                                  | Both                                         | •                                                                                                    |                                                                                      |                                                                       |                       |                                                                        |
|                                                                             |                                              |                                                                                                    |                                                                                      |                                                                       |                       |                                                                        |
| Or                                                                          | line                                         | Firmware V                                                                                                    | ersion: 1.06                                                                         | _                                                                     | Operator              | Gordon                                                                 |
| Or<br>Dool Tests )                                                          | line<br>Data 📴 Tr                            | Firmware V<br>pol Tests Ir                                                                                                    | ersion: 1.06<br>1 Meter                                                              |                                                                       | Operator              | Gordon                                                                 |
| Or<br>Dool Tests  <br>Test Nam                                              | line<br>Data 💷 Tr<br>ne:                     | Firmware V<br>pool Tests Ir                                                                                                    | ersion: 1.06<br>n Meter                                                              | me                                                                    | Operator              | Gordon                                                                 |
| Or<br>Ool Tests )<br>Test Nam<br>Sensor M                                   | line<br>Data <b>para</b><br>ne:<br>odet:     | Firmware V<br>pol Tests In<br>Delet                                                                                                | ersion: 1.06<br>• Meter<br>e Test Na<br>Test 5                                       | ime Sensor<br>SIM BOX                                                 | Operator<br>Model     | Gordon<br>Tool Serial No.<br>ABCD5                                     |
| Or<br>ool Tests )<br>Test Nam<br>Sensor M                                   | line<br>Data <b>eer</b><br>odel:             | Firmware V<br>pol Tests Ir<br>Delet                                                                                                | ersion: 1.06<br>1 Meter<br>e Test Na<br>Test 5<br>Test 2                             | ime Sensor<br>SIM BOX<br>BMX-100i                                     | Operator<br>Model     | Gordon<br>Tool Serial No.<br>ABCD5<br>ABCD2                            |
| Or<br>ool Tests )<br>Test Nam<br>Sensor M<br>Tool Seria                     | line<br>Data<br>ne:<br>odel:<br>al No:       | Firmware V<br>pol Tests Ir<br>Delet<br>1                                                                                           | ersion: 1.06<br>n Meter<br>e Test Na<br>Test 5<br>Test 2<br>Test 3                   | ime Sensor<br>SIM BOX<br>BMX-100i<br>BMX-100i                         | Operator<br>Model     | Gordon<br>Tool Serial No.<br>ABCD5<br>ABCD2<br>ABCD3                   |
| On<br>Dol Tests )<br>Test Nam<br>Sensor M<br>Tool Seria<br>Sensor T         | line<br>Data III T<br>odel:<br>al No:        | Firmware V<br>ool Tests Ir<br>Delet<br>Q<br>Q<br>Q<br>Q<br>Q<br>Q<br>Q<br>Q<br>Q<br>Q<br>Q<br>Q<br>Q<br>Q<br>Q<br>Q<br>Q<br>Q<br>Q | ersion: 1.06<br>n Meter<br>e Test Na<br>Test 5<br>Test 2<br>Test 3<br>Test 4         | ime Sensor<br>SIM BOX<br>BMX-100i<br>BMX-100i<br>BMX-100i<br>BMX-100i | Operator<br>Model     | Gordon<br>Tool Serial No.<br>ABCD5<br>ABCD2<br>ABCD3<br>ABCD4          |
| Or<br>Dol Tests )<br>Test Nam<br>Sensor M<br>Tool Seni<br>Sensor T<br>Mode: | line<br>Data <b>per r</b><br>odel:<br>al No: | Firmware V<br>ool Tests In<br>Delet<br>I V<br>2 V<br>3 V<br>4 V<br>5 V                                                             | ersion: 1.06<br>Meter<br>e Test Na<br>Test 5<br>Test 2<br>Test 3<br>Test 4<br>Test 6 | me Sensor<br>SIM BOX<br>BMX-100i<br>BMX-100i<br>BMX-100i<br>BMX-100i  | Operator              | Gordon<br>Tool Serial No.<br>ABCD5<br>ABCD2<br>ABCD3<br>ABCD4<br>ABCD6 |

The Tool Test also supports Load Cells in Peak mode. See the screen shot below as an example of a Tool Test using a Load Cell.

Connectors for connecting the LTT to Load Cells are available from Mountz. These are pre-wired except for the Load Cell connections. They are:

| Connector             | Mountz Part Number |
|-----------------------|--------------------|
| For 2mV/V Load Cells  | 072008             |
| For 4 mV/V Load Cells | 072009             |

| 1ountz 1 | Torque Meter   | Interface Program      |                       |                                      |              |   |                    |                      |    |
|----------|----------------|------------------------|-----------------------|--------------------------------------|--------------|---|--------------------|----------------------|----|
|          |                |                        |                       |                                      |              |   |                    |                      |    |
| 0        | Online         | Firmware Version: 1.06 | 3                     | Operator                             | Gordon       |   |                    |                      |    |
|          |                |                        |                       |                                      |              |   |                    |                      |    |
| Tool Tes | ts Data Loggin | g   Sensor Calibration | Meter Calibration   N | leter Configuration ]                |              |   |                    |                      | -1 |
| Test     | Name:          | Load 4                 |                       | First Peak Mode                      |              |   |                    | Open                 |    |
| Sens     | or Model:      | Force 100 kN           | Read                  | Sensitivity:                         | High         | • |                    | Save                 |    |
| Tool     | Serial No:     | A457689G               |                       | Min. First Peak<br>(% of full-scale) | 10 🕂         |   |                    | Send                 |    |
| Sens     | or Type:       | Force Sensor           | -                     |                                      |              |   |                    | Delete Test In Meter |    |
| Mode     | ə:             | Peak 3                 | _                     | Angle Setup<br>Angle Threshold:      | 0.25 degrees |   | - Require          | Download Results     |    |
| Units    | :              | kN _                   | -<br>-                | Angle Polarity:                      | Normal       | • | - Comments _       | Charles Marker       |    |
| Filter:  |                | 500 Hz                 |                       | Angle Encoder                        | 360          | • | L                  | Liear Data In Meter  |    |
| Low      | Tolerance:     | 55.000                 |                       | Torque+Angle Mode                    |              |   | Bolt Audit Mode    |                      |    |
| High     | Tolerance:     | 65.000                 | -                     | Angle Threshold:                     | 2.00 degrees |   | Initial Threshold: | 0.000                |    |
| Auto     | Clear Mode:    | Automatic _            | -<br>-                | Torque Threshold:                    | 2.000        |   | Final Threshold:   | 0.000                |    |
| Auto     | Clear Time:    | 4                      | -<br>-                | Allow Angle Ratchet:                 | No           | - |                    |                      |    |
| Direc    | tion:          | Both                   |                       |                                      |              |   |                    |                      |    |
|          |                |                        |                       |                                      |              |   |                    |                      |    |
| Comr     | ments:         |                        |                       |                                      |              |   |                    |                      |    |
|          |                |                        |                       |                                      |              |   |                    |                      |    |
|          |                |                        |                       |                                      |              |   |                    |                      |    |
|          |                |                        |                       |                                      |              |   |                    |                      |    |

-----

#### Using the Tool Tests on the LTT

Once 1 or more tool tests are sent to the LTT meter the operator can press the "Tool Test" soft key on the LTT and following Menu choices will appear:

Select Quick Test Start Stop Clear Memory

| Peak |               | 1500 Hz |
|------|---------------|---------|
|      | 33.785 lbf.in |         |
| Menu | Tool Tests    |         |

Choose the function desired, from the menu list, by using the **Up /Down** keys and use **Enter** key to finalize the selection highlighted in reverse video.

**Select** is used to select the desired test from a list of tests that have been downloaded. When an operator selects this he/she will view an introduction for 3 seconds that provide directions, and then this will display:

Choose Tool Test from List of available tests. Use **Up /Down** keys to toggle between tests. Use **Enter** to select test.

After the short introduction the operator will see the tool tests displayed and can select the desired test.

**Quick Test:** By selecting Quick Test the operator can run a quick test using the currently selected parameters of the meter such as Mode, Units, and Tolerance etc. After selecting Quick Test, Press the Enter key. The test starts immediately and the operator can start collecting data. Once the operator collected the number of reading desired then press the Tool Test "soft" button that now reads Quick Test. Then the operator can select Stop to end the test.

When the operator connects to the Interface Program and click on Download Results, the Quick Test data is downloaded. The file name will be Quick Test with associated Date and Time. If the operator performs several different Quick Tests he/she will have different Time and/or Date files for each test.

Start begins collecting test data. The tool name will be followed by a colon and then the number of data points collected.

Stop ends the test. This is required as some users may want to collect 10 data or others may want to collect 25 points or more.

**Clear Memory** allows the test points to be cleared in the meter itself. The operator will be asked for confirmation before the action takes place. This function should only be used if the readings have been downloaded to the PC or test data is invalid for some reason.

Once all desired tests are run the operator can return to the PC to download all Tool Tests stored in the LTT. If they choose to add comments they can do so by checking the "Require Comments" check box. During a particular test download the operator will be given the opportunity to add further notes to the file stored on the PC.

An example of a Tool Test Result file (image - right)

There is an optional Excel Add-In included on the LTT CD to perform Real-Time data acquisition into an open Excel spreadsheet. It also includes Tabs for performing statistical analysis on the data in the spreadsheet. Follow the instructions in the readme file, in this folder, to use this Add-In.

|    | 1icro | soft         | Ежс   | el - | TSC4  | 15-A         | 01-01 | -00           | 00-00         | )-80.c        | 5¥            |              |                | 19 |
|----|-------|--------------|-------|------|-------|--------------|-------|---------------|---------------|---------------|---------------|--------------|----------------|----|
|    | Eile  | <u>E</u> dit | ⊻ie   | w    | Inser | t F <u>o</u> | rmat  | <u>T</u> ool: | s <u>D</u> at | a <u>W</u> ir | ndow <u>H</u> | <u>t</u> elp |                |    |
| D  | Ē     |              | A     | é    | S (   | 1 5          | · X   |               | R             | кл ·          | - 🔍           | Σ            | f <sub>*</sub> | A↓ |
|    | JE    | 3            |       | Ŧ    |       | =            |       |               |               |               |               |              |                | -  |
|    |       | Α            |       | _    | В     |              | C     |               | Г             | )             | F             |              |                | F  |
| 1  | Tes   | t Na         | me:   | TS   | SC45  | A            | ~     | _             |               | /             |               |              |                |    |
| 2  | Tes   | t Tin        | ne: I | 01-  | 01-00 | 1 00:1       | 00:80 |               |               |               |               |              | -              |    |
| 3  | Sen   | sor          | Ser   | ial  | No.:  | 05-08        | 6-013 |               |               |               |               |              | -              |    |
| 4  | Sta   | rtina        | Da    | tap  | oint: | 1            |       |               |               |               |               |              | -              |    |
| 5  | # of  | Dat          | apo   | int  | s: 15 |              |       |               |               |               |               |              |                |    |
| 6  | Con   | nme          | nts:  |      |       |              |       |               |               |               |               |              |                |    |
| 7  |       |              |       |      |       |              |       |               |               |               |               |              |                |    |
| 8  | 34    | .737         | '     |      |       |              |       |               |               |               |               |              |                |    |
| 9  | 34    | .298         | }     |      |       |              |       |               |               |               |               |              |                |    |
| 10 | 34    | .794         | ļ.    |      |       |              |       |               |               |               |               |              |                |    |
| 11 | 34    | .585         | 5     |      |       |              |       |               |               |               |               |              |                |    |
| 12 | 34    | .155         | 5     |      |       |              |       |               |               |               |               |              |                |    |
| 13 | 34    | .337         | '     |      |       |              |       |               |               |               |               |              |                |    |
| 14 | 34    | .346         | ì     |      |       |              |       |               |               |               |               |              |                |    |
| 15 | 34    | .308         | }     |      |       |              |       |               |               |               |               |              |                |    |
| 16 | 34    | .810         | )     |      |       |              |       |               |               |               |               |              |                |    |
| 17 | 34    | .585         | 5     |      |       |              |       |               |               |               |               |              |                |    |
| 18 | 34    | .716         | ì     |      |       |              |       |               |               |               |               |              |                |    |
| 19 | 34    | .444         | L     |      |       |              |       |               |               |               |               |              |                |    |
| 20 | 34    | .117         | ·     |      |       |              |       |               |               |               |               |              |                |    |
| 21 | 34    | .508         | }     |      |       |              |       |               |               |               |               |              |                |    |
| 22 | 34    | .335         | 5     |      |       |              |       |               |               |               |               |              |                |    |
| 23 |       |              | _     |      |       | _            |       |               |               |               |               |              | _              |    |
| 24 |       |              |       |      |       |              |       |               |               |               |               |              | -              |    |
| 25 |       |              |       |      |       |              |       |               |               |               |               |              |                |    |

### Angle Test Operation

| Online Firmware Version: 1.07                                | Operator Gordon                      |  |
|--------------------------------------------------------------|--------------------------------------|--|
|                                                              |                                      |  |
| Tests Angle Tests   Data Logging   Sensor Calibration   Mete | er Calibration   Meter Configuration |  |
| Angle Setup                                                  | Torque+Angle Mode                    |  |
| Angle Threshold: 0.250 degrees                               | Angle Threshold: 2.000 degrees       |  |
| Angle Polarity: Normal                                       | Torque Threshold: 2.000              |  |
| Angle Encoder 360                                            | Allow Angle Ratchet: No 💌            |  |
| Bolt Audit Mode                                              | Spindle Audit Mode                   |  |
| Initial Torque Threshold: 0.000                              | Initial Torque Threshold: 0.000      |  |
| Final Torque Threshold: 0.000                                | Low Angle Threshold: 0.000 degrees   |  |
|                                                              | High Angle Threshold: 0.000 degrees  |  |
|                                                              |                                      |  |
|                                                              |                                      |  |

All angle tests must be entered using the PC Windows based Calibration Program. Once this is done the tests can be accessed using the soft key on the LTT.

Entering data for the Angle Test is done using the PC Windows based Calibration Program. See the Screen above. Select the "Angle Tests" tab. Enter the relevant information on this screen as needed for type of angle test that will be used.

# ndh

Note:

The Bolt Audit Mode is an additional feature that is only available with LTT Bolt Audit model (Item # 072995)

Angle Set-Up A. Angle Threshold B. Angle Polarity C. Angle Encoder **Torque+Angle Mode** A. Angle Threshold B. Torque Threshold C. Allow Angle Rachet **Bolt Audit Mode** A. Initial Torque Threshold B. Final Torque Threshold **Spindle Audit Mode** A. Initial Torque Threshold B. Low Angle Threshold C. High Angle Threshold

#### **Bolt Audit Explanation**

This feature is designed for auditing the torque applied to a fastener for a test such as determining relaxation after a fastener has been tightened. An initial and final torque threshold is entered into the bolt audit mode fields. As an example the initial torque value could be 70% of the desired torque on the fastener and the final torque would be the nominal value for which the fastener was previously tightened. In this case, if the nominal torque is 500 lbf.ft, the initial torque threshold would be entered as 350 lbf.ft, 70% of the nominal value.

The purpose of the bolt audit function is to report the degree of movement from the initial torque threshold to the final torque threshold. The torque analyzer will display the final torque threshold and the total angle displacement, which has occurred from the initial torque threshold and final torque threshold.

#### **Spindle Audit Explanation**

1. Spindle Free Test:

The operator turns on the tightening spindle and the spindle starts rotation, the LTT begins to count angle immediately, and when the spindle stops, the LTT will display and record the final angle, and final peak torque. Set up the initial values. The Initial Torque should be entered as zero so that the Angle will begin to be counted as soon as the spindle starts moving.

2. Spindle within required tolerance:

Set up the initial values such as the Initial Torque, the Low Angle Threshold and the High Angle Threshold. An example would be a Torque of 15 N.m, Low Angle Threshold of 40 degrees and a High Angle Threshold of 50 degrees.

When the tightening spindle reaches 15 N.m, the Angle begins to be counted. If the spindle stops between 40-50 degrees, the LED shows green, and the display shows the final Angle and the final Torque.

If the spindle stops before reaching 40 degrees the LED will show red and the display shows the final result.

If the spindle stops after exceeding 50 degrees the LED will show red and the display shows the final result.

| Manuala Tanana Malan Taharina Duanna                             |                                     |
|------------------------------------------------------------------|-------------------------------------|
| Mountz Torque Meter Interface Program                            |                                     |
| I HE                                                             |                                     |
|                                                                  |                                     |
| Unline Firmware Version: 1.07                                    | Uperator Gordon                     |
|                                                                  |                                     |
|                                                                  |                                     |
| Tool Tests Angle Tests Data Logging Sensor Calibration Meter Cal | ibration Meter Configuration        |
|                                                                  |                                     |
| Angle Setup                                                      | Torque+Angle Mode                   |
|                                                                  |                                     |
| Angle Threshold: 0.250 degrees                                   | Angle Threshold: 2.000 degrees      |
|                                                                  |                                     |
| Angle Polarity: Normal 🗾                                         | Torque Threshold: 2.000             |
|                                                                  |                                     |
| Angle Encoder 360 💌                                              | Allow Angle Ratchet: No             |
|                                                                  |                                     |
| - Bolt Audit Mode                                                | Spindle Audit Mode                  |
| bok Add mode                                                     |                                     |
| Initial Torque Threshold: 0.000                                  | Initial Torque Threshold: 0.000     |
|                                                                  |                                     |
| Final Torque Threshold: 0.000                                    | Low Angle Threshold: 0.000 degrees  |
|                                                                  |                                     |
|                                                                  | High Angle Threshold: 0.000 degrees |
|                                                                  |                                     |
|                                                                  |                                     |
|                                                                  |                                     |
|                                                                  |                                     |
|                                                                  |                                     |

### Transducer Calibration

Transducer Calibration should only be performed by an operator with the necessary calibration wheels or arm and weight sets or by a calibration lab. Mountz offers calibration services to perform this function.

LTT calibrations are done in conjunction with a PC Windows based Calibration Program. The program is easy to use and guides the user through the calibration steps.

Once the program is started and connected to the LTT meter, a button "**Start**" is provided to start the calibration. All the needed information must be entered in the appropriate text boxes. This includes information such as the Sensor Model, Serial Number, the Full Scale torque value, the units of calibration and the transducer type (Bridge or Brushless). There is also a Scroll box to allow setting of the Calibration Interval. The default is 6 months but that can be changed. Once all required information is entered, the Start button is clicked, and its function changes to "Continue" as shown in figure below and procedural information will be given in the large text box. A 2-point calibration should work well in all but exceptional circumstances.

Once the calibration is complete the calibration data will be stored in a Mountz "Smart" transducer using the ARCII protocol. For non-smart transducers calibration data will be stored in the LTT internal memory. A sophisticated error correction algorithm assures that the data written to and retrieved from memory is always correct.

Once the calibration is complete, Torque Values will be displayed in the Torque Window allowing for verification of calibration data points.

| Mountz Torque Mete                                                     | r Interface Program<br>Firmware Version: 1.                                   | 07                                        | Operal                                                                  | or Gor                                            | don                          |                                  |                           |                         |                   | _10 |
|------------------------------------------------------------------------|-------------------------------------------------------------------------------|-------------------------------------------|-------------------------------------------------------------------------|---------------------------------------------------|------------------------------|----------------------------------|---------------------------|-------------------------|-------------------|-----|
| Tool Tests Angle Tes<br>Sensor Type<br>© Torque Sens<br>© Force Sensor | ts Data Logging Sen:<br>Torque Sensi<br>G Bridge<br>G Brushless<br>C Internal | sor Calibration                           | Meter Calibration )<br>Calibration Typ<br>C Compression<br>C Tension/CC | Meter Configurati<br>e<br>//CW Torque<br>W Torque | on )<br>© 2 Poir<br>C 3 Poir | nt Calibration<br>nt Calibration |                           | To<br>+0.00             | rque<br>00 Lbf.in |     |
| Sensor Model: F<br>Full Scale: F<br>Fill in sense                      | TSX-200i-A9                                                                   | nsducer<br>Read<br>Lbf.in 💌<br>and then p | Serial 1<br>Cal. Interval (mont<br>press Start                          | lo:  72009<br>hs): 6 <u>÷</u> _<br>button to      | Update                       | Pration                          | ead From Sensor           | A/D (                   | Counts            |     |
| Serial N                                                               | o. Max. Unit                                                                  | ts Pos.<br>Slope 1                        | Pos. Po<br>Offset 1 Slop                                                | s. Pos.<br>e 2 Offset 2                           | Pos.<br>Breakpoint           | Neg.<br>Slope 1 Off:             | eg. Neg.<br>set 1 Slope 2 | Neg. N<br>Offset 2 Bre- | Print             |     |

#### Note for Force & Load Sensors

When performing a Load Cell Calibration, if choosing a 2 point calibration, load at 10% and 100%. If performing a 3 point calibration and load at load at 10%, 50% and 100%.

The calibration program will guide you through the calibration by text in the information box. By selection in the Calibration Type you can select Compression Only, Tension Only or Both if the Load cell supports this. Type in the appropriate Full Scale value and select the units desired.

| C Torque Sensor                                       | Forque Sensor Typ     Bridge | Calibration Type Calibration Type Compression/CW             | Torque © 2 Po | oint Calibration |            | Torque       |
|-------------------------------------------------------|------------------------------|--------------------------------------------------------------|---------------|------------------|------------|--------------|
| Force Sensor                                          | C Brushless                  | C Tension/CCW T                                              | rque C 3 Pi   | pint Calibration | +(         | 0.000 Lbf.in |
| ensor Model: [Load<br>'ull Scale: [<br>Fill in sensor | I Cell 7 Read                | Serial No:<br>Cal. Interval (months):<br>then press Start bu | 72045<br>12   | Read F           | rom Sensor | Start        |
|                                                       |                              |                                                              |               |                  |            |              |

### LTT Calibration

This procedure is used to calibration the gain of the LTT to a high degree of accuracy. This allows all LTT to exhibit the same accuracy with a Mountz "Smart" transducer as the meter that was used to perform the calibration.

The LTT Calibration requires special equipment. This equipment is available from Mountz for those that require it as an optional item.

### Data Logging

This program is used for graphing the data. This feature can be utilized to evaluate and confirm torque specifications in both production or R & D environments.

|      | + + 9 9 | A A .       | 1 m · 1 | æ D.  | 24      |  |  |         |
|------|---------|-------------|---------|-------|---------|--|--|---------|
| _    | -       |             |         |       |         |  |  |         |
| -    |         | and Titlers | * 1     |       |         |  |  | nearca. |
|      |         |             |         | Toque | vs Time |  |  |         |
|      | 90.0    |             |         |       |         |  |  | Eb(_in  |
|      | 80.0    |             |         |       |         |  |  |         |
|      | 600-    |             |         |       |         |  |  |         |
| Tope | 50.0    |             |         |       |         |  |  |         |
|      | 30.0    |             |         |       |         |  |  |         |
|      | 20.0    |             |         |       |         |  |  |         |

When the graph first appears you can enlarge it by clicking on the Zoom-Box, which is the square box made up of dashed lines just to the right of the big arrow. Then drag the cursor to surround the small graph and the view will expand the graph as shown.

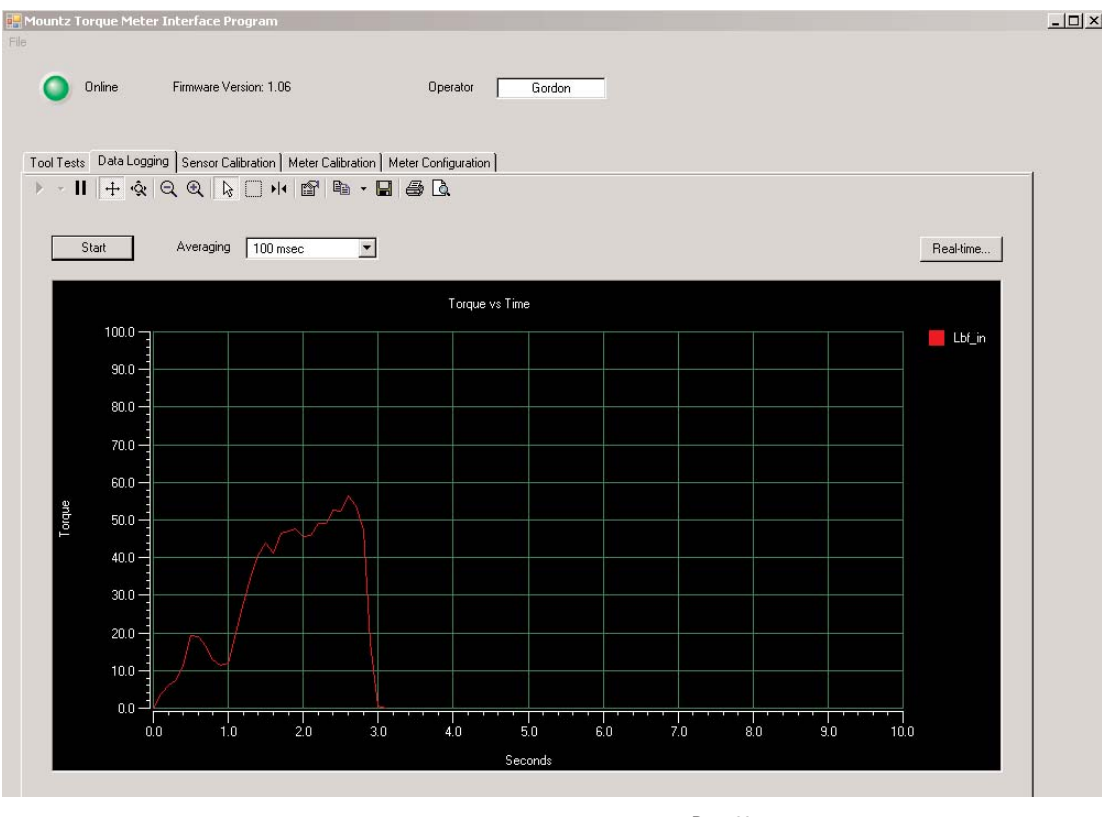

Page 28

Corporate Headquarters: 1080 North 11th Street, San Jose, CA 95112 Phone: (408) 292-2214 Fax: (408) 292-2733 www.etorque.com

The LTT interface program contains a Tab for Data Logging. The actual plot on the Screen is Torque vs. Time. If you have an Angle enabled transducer the Torque and Angle data will be collected in a .csv file. The data collection begins when you click the "Start" button and ends when you click the same button which changes to "Stop" after the data collection begins. The data is collected and the results will be saved in the PC in C:\Program Files\Mountz\ Torque Meter Interface Program \Tool Test Results\Operator Folder where the "Operator Folder" will be the name of the Operator entered in the upper portion of the Tool Test Screen. " If you use this function frequently you probably will want to create a shortcut to this folder.

The .csv file can be opened using Excel. You can use Excel to plot this data in a variety of formats or by using other Windows based tools of your choice. There is also an Excel Spreadsheet with a Macro as an example of Plotting Torque and Angle. This is available on the LTT CD in the folder Excel Macro for Torque and Angle. Open this Excel file, highlight the Torque and Angle data, click the Graphing Icon that is on the spreadsheet, the Torque and Angle will be plotted for you. If you have your own Torque and Angle data you can just replace the example data with your own, highlight it and click the Graphing Icon to plot it.

| Angle | Iorque |
|-------|--------|
| 6     | 3.64   |
| 21    | 3.62   |
| 36    | 3.63   |
| 137   | 4.34   |
| 153   | 3.99   |
| 167   | 4.05   |
| 182   | 4.23   |
| 196   | 4.30   |
| 211   | 4.13   |
| 225   | 3.74   |
| 240   | 3.99   |
| 254   | 4.32   |
| 269   | 4.52   |
| 283   | 4.31   |
| 298   | 4.01   |
| 313   | 4.18   |
| 327   | 4.38   |
| 342   | 4.23   |
| 356   | 3.95   |
| 371   | 3.74   |
| 385   | 3.99   |
| 400   | 4.13   |
| 414   | 4.15   |
| 429   | 4.19   |
| 444   | 4.13   |
| 458   | 3.88   |
| 473   | 3.90   |
| 488   | 4.09   |
| 503   | 4.01   |
| 517   | 3.77   |
| 532   | 3.79   |
| 547   | 4.31   |
| 561   | 4.26   |
| 576   | 4.22   |
| 591   | 4.05   |
| 605   | 3.91   |
| 620   | 3.86   |
|       |        |

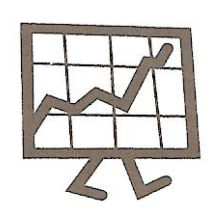

This Spreadsheet gives an example of Plotting Torque and Angle Values. Simply highlight the cells containing the values of Angle and Torque and click on the Graphing Icon above.

If you have collected Torque and Angle values, using the LTT Data Logging Program, you can use this Template to Plot Torque and Angle. Simply substitute your own values for those on the left.

The data is collected is available in:

C:\Program Files\Mountz\LTT Interface Program\Streaming Data Files\"operator name"

Where the "operator name" is the operator entered on the Data Logging Tab. If you use this function often you probably will want to create a shortcut to this folder on your desktop.

The Real-Time button on the Data Logging screen allows a user to connect the LTT to a PC and get readings sent to the PC, in Real-Time, which can be printed to a printer or saved as an Excel Spread Sheet. The screen reading is sent from the LTT when Auto clear takes place or when Enter is pressed if the meter is in Manual Clear mode.

Open the Torque Meter Interface program and choose the Data Logging Screen.

| intz Tor    | rque Meter  | r Interface           | Program         |              |               |                 |                  |     |     |     |     |      |           |
|-------------|-------------|-----------------------|-----------------|--------------|---------------|-----------------|------------------|-----|-----|-----|-----|------|-----------|
| 0           | Inline      | Firmware <sup>1</sup> | Version: 1.07   | 7            |               | Operator        | Gord             | on  |     |     |     |      |           |
| ol Tests    | Angle Test: | s Data Log            | ging   Senso    | or Calibrati | on   Meter Ca | libration   Mel | ter Configuratio | n]  |     |     |     |      |           |
| * <b>II</b> | + Q         | ପ୍ ପ୍ 🛛               | ₿ [] <b>।</b> ∙ |              | à • 🖬 🤅       | ≝) Là.          |                  |     |     |     |     |      |           |
| St          | art         | Averagin              | g 100 m         | sec          | •             |                 |                  |     |     |     |     |      | Real-time |
|             |             |                       |                 |              |               | Torque          | vs Time          |     |     |     |     |      |           |
|             | 100.0       |                       |                 |              |               |                 |                  |     |     |     |     |      | Torque    |
|             | 90.0        |                       |                 |              |               |                 |                  |     |     |     |     |      |           |
|             | 80.0        |                       |                 |              |               |                 |                  |     |     |     |     |      |           |
|             | 70.0        |                       |                 | _            | _             |                 |                  |     |     |     |     |      |           |
|             | 60.0        |                       |                 |              |               |                 |                  |     |     |     |     |      |           |
| orque       | 50.0        |                       |                 |              |               |                 |                  |     |     |     |     |      |           |
|             | 40.0        |                       |                 |              | -             |                 |                  |     |     |     |     |      |           |
|             | 30.0        |                       |                 |              |               |                 |                  |     |     |     |     |      |           |
|             | 20.0        |                       |                 |              |               |                 |                  |     |     |     |     |      |           |
|             | 10.0        |                       |                 |              |               |                 |                  |     |     |     |     |      |           |
|             | 0.0         |                       |                 |              |               |                 |                  |     |     |     |     |      |           |
|             | 0.0<br>0.1  | 0 1                   | 1.0             | 2.0          | 3.0           | 4.0             | 5.0              | 6.0 | 7.0 | 8.0 | 9.0 | 10.0 |           |
|             |             |                       |                 |              |               |                 | Seconds          |     |     |     |     |      |           |

You will see there is a button on the right side of the screen, above the graph area, labeled "Real-time...", see the Figure below. Clicking this button will open another Window used to collect the Real-Time data. See the Figure below for a screen shot of this Window.

| 👥 Mountz Torque Meter Interface Program    |                                       |             |
|--------------------------------------------|---------------------------------------|-------------|
| File                                       |                                       |             |
| Online Firmware Version: 1.06              | Operator Gordon                       |             |
|                                            |                                       |             |
|                                            |                                       |             |
| Tool Tests Data Logging Sensor Calibration | leter Calibration Meter Configuration |             |
| ▶ - II + � Q Q ┣ □ ₩                       | ef 🖻 - 🛢 🚑 🖪                          |             |
| 🔛 Real-time Data                           |                                       | <u>×</u>    |
| Start                                      |                                       |             |
|                                            |                                       |             |
|                                            |                                       |             |
| 100.0 - Save                               |                                       | Clear Print |
| Value                                      | Units Time-stamp                      |             |
| 90.0 1 9.080 L                             | f.in 4/22/2008 4:03:46 PM             |             |
| 80.0 3 8.762 LI                            | f.in 4/22/2008 4:03:53 PM             |             |
| 4 6.938 LI                                 | f.in 4/22/2008 4:03:56 PM             |             |
| 70.0 5 10.617 LI                           | f.in 4/22/2008 4:03:59 PM             |             |
| 60.0                                       |                                       |             |
| ₽ <u>500</u>                               |                                       |             |
| ₽ <sup>365</sup> 1                         |                                       |             |
| 40.0                                       |                                       |             |
| 30.0 -                                     |                                       |             |
|                                            |                                       |             |
| 20.0 -                                     |                                       |             |
| 10.0                                       |                                       |             |
|                                            |                                       |             |
|                                            |                                       |             |
|                                            | Seconds                               |             |
|                                            |                                       |             |

Below is an example of the Excel file created if the Real Time data is saved.

| M   | licrosoft E              | xcel - Re               | al Time        | Example.    | ĸls  |                |                |      |
|-----|--------------------------|-------------------------|----------------|-------------|------|----------------|----------------|------|
| :   | <u>E</u> ile <u>E</u> di | t <u>V</u> iew          | Insert         | Format      | Tool | s <u>D</u> ata | <u>W</u> indow | Help |
| 1   | 💕 🔒                      | a   6                   | 🛕   🗸          | ° 📖   🐰     | Ð    | 遇 • 🛷          | 10 -           | (h - |
| : 9 | SnagIt 🖻                 | j <sup>i</sup>   Window | N              | •           | Ŧ    |                |                |      |
|     | H9                       | -                       | f <sub>x</sub> |             |      |                |                |      |
|     | A                        | В                       |                | С           |      | D              | E              |      |
| 1   | Value                    | Units                   | Ti             | me-stamp    |      |                |                |      |
| 2   | 9.080                    | Lbf.in                  | 4/22/20        | 008 4:03:46 | PM   |                |                |      |
| 3   | 10.258                   | Lbf.in                  | 4/22/20        | 008 4:03:50 | PM   |                |                |      |
| 4   | 8.762                    | Lbf.in                  | 4/22/20        | 008 4:03:53 | PM   |                |                |      |
| 5   | 6.938                    | Lbf.in                  | 4/22/20        | 008 4:03:56 | PM   |                |                |      |
| 6   | 10.617                   | Lbf.in                  | 4/22/20        | 008 4:03:59 | PM   |                |                |      |
| 7   |                          |                         |                |             |      |                |                |      |
| 8   |                          |                         |                |             |      |                |                |      |
|     |                          |                         |                |             |      |                |                |      |

### Torque Meter Bootloader

This program is used to update the code in the LTT unit. This program does not automatically install as the Interface Program does. The following assumes the operator has the supplied CD in the D: drive. Locate the Bootloader Install folder on your computer as shown below.

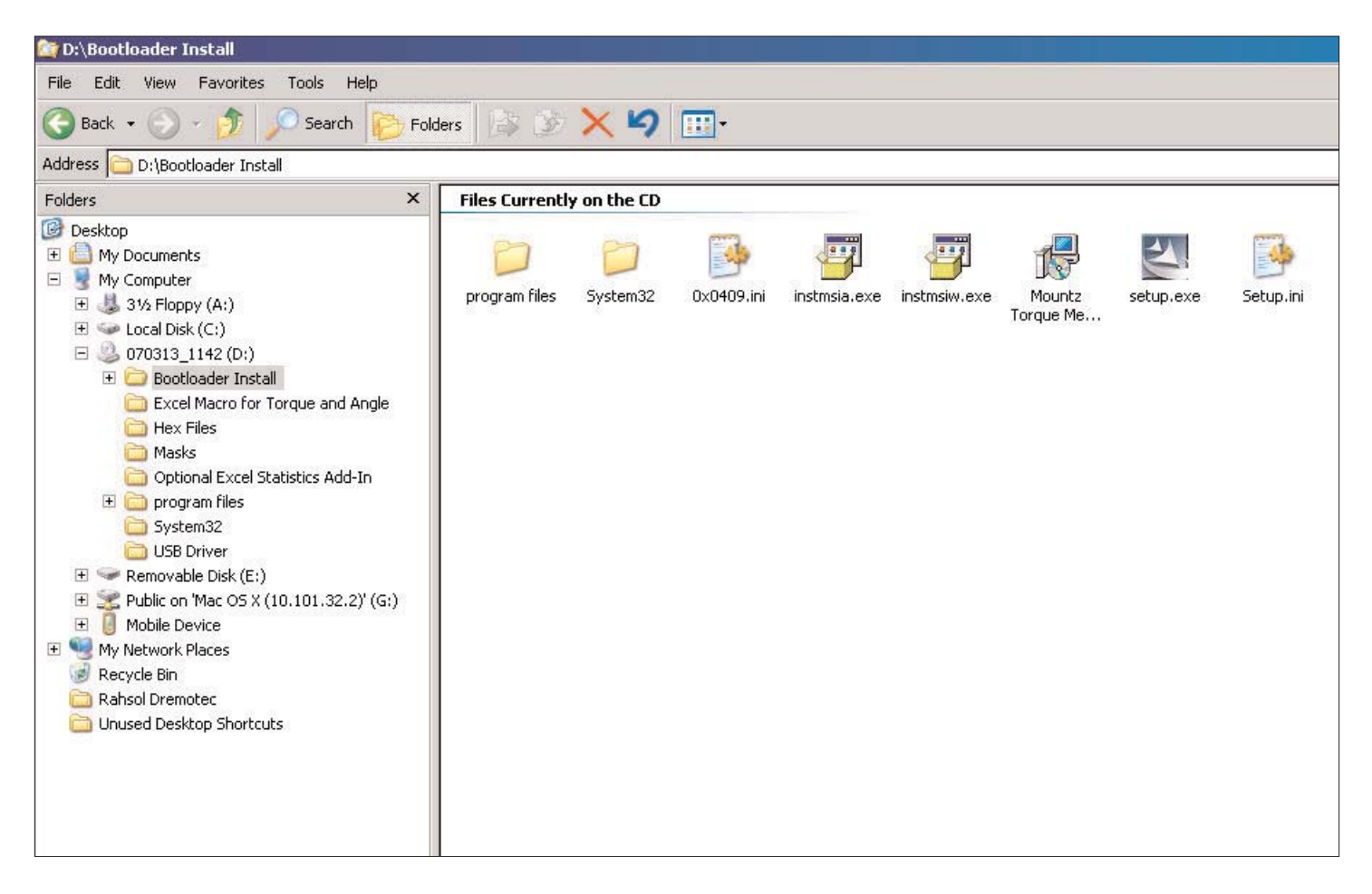

Open the Bootloader Install Folder and run the Setup.exe file by right clicking on it and choosing "Open". The Installation Program will automatically put a "Torque Meter Bootloader" Icon on your desktop.

When the operator runs the program he/she will see a window as shown below. Connect the USB cable to the LTT and the computer and turn on the LTT unit. Click the button "Start boot loader on device". Both LED's on the LTT will turn on and the screen will indicate the LTT is in bootloader mode.

To update the firmware click the "Boot load HEX file to device.." button. Locate the HEX file update. It will be in the Hex Files folder. The file is named Mountz App.hex. This is the current application so there is no need to update but if the operator chooses he/she can reload it to see how this feature works. The process will take about 6 minutes as there is quite a lot of code in the product. The status will be shown in the LTT Boot Loader window as the process takes place

As updates are available these will be available on the Mountz Web site.

|                              | Start boot loader on device |  |  |  |  |  |
|------------------------------|-----------------------------|--|--|--|--|--|
| Boot load HEX file to device |                             |  |  |  |  |  |
| Status                       | Waiting                     |  |  |  |  |  |
|                              |                             |  |  |  |  |  |

### Bar Code Reader (Accessory Item)

The Bar Code Reader is an optional accessory for the LTT. It is designed for users that want the ability to scan Bar Codes on Tools and start Tool Tests automatically. This option reduces set-up time for users with a large number of Tool Tests stored in the LTT. The Bar Code Reader is powered by the LTT so no additional power source is required. This feature is designed to use a specific bar code reader, which is modified to operate with the LTT.

The LTT is designed with an expansion port, which is accessed by a "punch-out" on the back of the unit. This allows users to easily connect to a PLC for access to GO or NO-GO signals and similar applications.

**Note:** Starting April 2007, LTT models can be used with this Bar Code Reader. The expansion port on the back of the LTT allows a Bar Code reader to be connected to the LTT.

Mountz LTT units with serial numbers that start with digits "07" and later feature a new firmware and hardware. Only models with serial numbers 07-01-001 or later can operate with the Bar Code Reader of Multiplexer. Prior LTT versions cannot support the Bar Code Reader and Multiplexer. Firmware and revision data can be seen on initial power on of unit.

Customers with older LTT versions can send their unit to our service department and pay for it to be upgraded to operate with the Bar Code Reader.

Model: Bar Code Reader Item # 072997

#### Operation with a Bar Code Reader

The Bar Code Reader is connected, using the supplied cable, to the access port on the back side of the LTT analyzer.

This feature is designed to be a supplement to the Tool Tests used with the Analyzer. The user must enter a Test Name, the Sensor Model Required, and a Tool Serial Number.

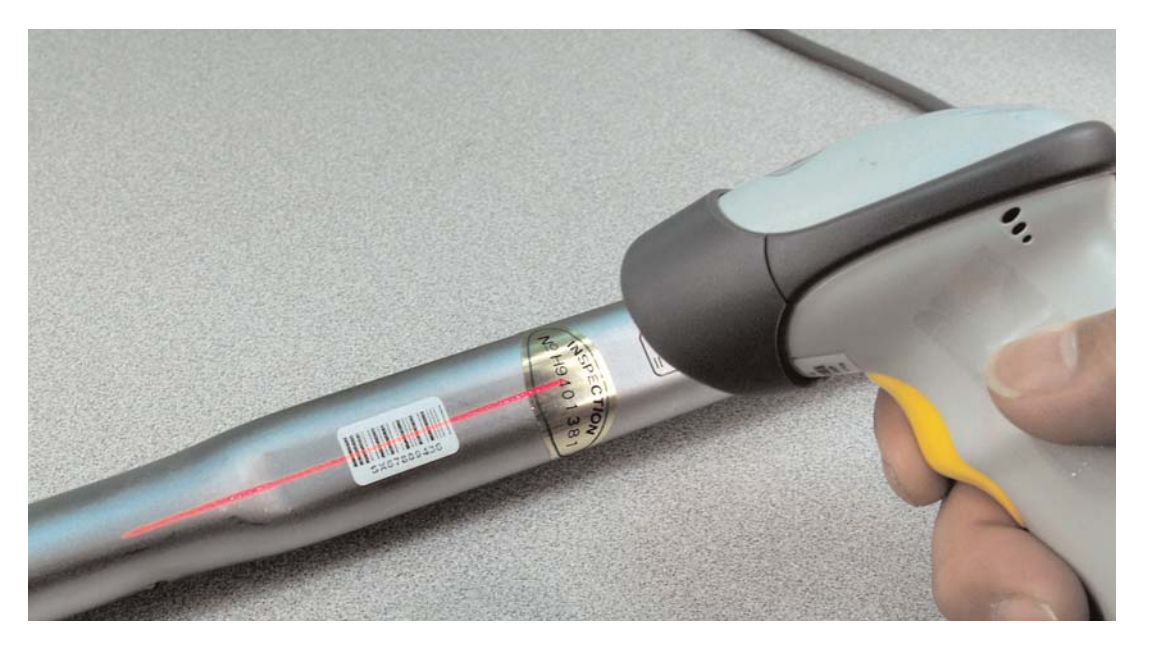

- 1. The Test Name can be anything but is recommended to keep it short due to limited space on the Analyzer Display.
- 2. The Sensor Model is the transducer required for the test, it must be entered exactly as displayed on the Analyzer Display when it is connected or it will not be recognized as the correct Sensor.
- 3. The Tool Serial Number is entered as an alpha numeric value. This value is printed below the bar code, which would be affixed to the Tool being tested.

Shown on next page is an example Tool Test Screen. After entering the required data the Test would be sent to the Analyzer using the Send button on the right hand side of the screen. The Tool Test should also be saved on the PC for future reference.

| File | Online                 | Firmware Version: 1          | .04Ь               | Operator:                            | im Smith     |          |                      |
|------|------------------------|------------------------------|--------------------|--------------------------------------|--------------|----------|----------------------|
|      | Tool Tests Data Loggin | ng   Sensor Calibration   Me | eter Calibration ] |                                      |              |          |                      |
|      | Test Name:             | MICRO-50                     |                    | First Peak Mode                      |              |          |                      |
|      | Sensor Model:          | BMX-50i                      |                    | Sensitivity:                         | Medium       | •        | Open                 |
|      | Tool Serial No:        | A67T234                      |                    | Min. First Peak<br>(% of full-scale) | 10 🔅         |          | Save                 |
|      | Sensor Type:           | Torque Sensor 💌              |                    |                                      |              |          | Send                 |
|      | Mode:                  | Peak 💌                       |                    | Audit Mode                           |              |          | Delete Test In Meter |
|      | Units:                 | Lbf.in                       |                    | Angle Threshold:                     | 2.00 degrees | ]        | Download Results     |
|      | Filter:                | 13000 Hz                     |                    |                                      |              |          | Clear Data In Meter  |
|      | Low Tolerance:         | 18.800                       |                    | Torque+Angle Mode                    |              |          |                      |
|      | High Tolerance:        | 21.200                       |                    | Angle Threshold:                     | 2.00 degrees |          |                      |
|      | Auto-clear Mode:       | Automatic 💌                  |                    | Torque Threshold:                    | 0.000        |          |                      |
|      | Auto-clear Time:       | 2                            |                    | Allow Angle Batchet:                 | No           | <b>.</b> |                      |
|      | Direction:             | Both 💌                       |                    |                                      | Ino          |          |                      |
|      | Angle Polarity:        | Normal                       |                    |                                      |              |          |                      |
|      |                        |                              | Comments           |                                      |              |          |                      |
|      |                        |                              |                    |                                      |              |          |                      |
|      |                        |                              |                    |                                      |              |          |                      |

Once the Tool Test or Tool Tests are loaded into the analyzer, the Tool Test can be selected by scanning the bar code rather than selecting the test using the menu on the Analyzer. Press the Tool Test "Soft" key (the middle key below the display) once and then press Enter. You will hear 3 short beeps and the bar code reader will be activated. This activation sequence is required as powering the reader at all times would significantly shorten the battery life. Once the bar code reader is activated pull the trigger while aiming the laser beam at the Tool bar code. After the bar code is read the appropriate Tool Test is automatically started. If the bar code scanned does not match any of the Serial Numbers in the Tool Tests, the Analyzer will display "No Tool Test Defined for xxx". After collecting the required number of readings, press the Tool Test "Soft" key to stop the test

#### Using the Bar Code Reader with Multiplexer

The Bar Code Reader can be used combined with the optional 4-Port Multiplexer. A more complete description of the Multiplexer and its features are provided on page 28. This combination provides a flexible, time saving solution that reduces the potential for operator error. For users that have many Tool Tests and using multiple torque transducers, these two accessories is the ideal solution for torque testing.

#### Example of using the Bar Code Reader and Multiplexer.

The user enters a Tool Test that includes one of the Transducers connected to the Multiplexer. In addition they enter the Serial Number of the Tool to be tested. This Serial Number is bar coded on the Tool to be tested. This Tool Test is downloaded to the Analyzer. Now when the Bar Code of the Tool is scanned the Analyzer automatically selects the correct transducer by using the Multiplexer and starts the appropriate Tool Test.

### Multiplexer (Accessory Item)

The Multiplexer is an optional accessory for the LTT. It allows users to connect 1-4 transducers to the Torque Analyzer simultaneously. The device eliminates the need to plug and unplug transducers. The LTT powers the Multiplexer so no additional power source is required.

Note: Starting April 2007, LTT models can be used with this Multiplexer.

Mountz LTT units with serial numbers that start with digits "07" and later feature a new firmware and hardware. Only models with serial numbers 07-01-001 or later can operate with the Bar Code Reader of Multiplexer. Prior LTT versions cannot support the Bar Code Reader and Multiplexer. Firmware and revision data can be seen on initial power on of unit.

Customers with older LTT versions, can send their unit to our service department and pay for it to be upgraded to operate with the Multiplexer.

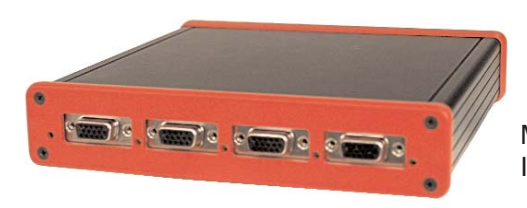

Model: Multiplexer Item # 072998

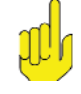

**Note:** When calibrating Transducers, perform this operation with the Transducer connected directly to the LTT and not connected through the Multiplexer.

#### **Operation with the Multiplexer (Mux)**

When the Analyzer is connected to the Multiplexer and powered on it reviews the Multiplexer (Mux) to determine what transducers are connected and downloads the identity and calibration data for each of the attached transducers.

The "Soft" key on the right hand side will indicate the currently selected Mux port such as Mux 1, Mux 2 etc. In addition, an LED on the right side of the transducer connection to the Mux will light-up indicating which transducer is currently selected.

Selecting Transducer Manually

- 1. Press the Mux "Soft" key and it will provide a list of currently connected Transducers.
- 2. The user can scroll through the list transducers and press Enter to select a model.

Selecting a Transducer Automatically

An automatic transducer selection is available.

- 1. A Tool Test is entered that includes one of the transducers connected to the Mux and this Tool Test is sent to the Analyzer.
- 2. Now when the Tool Test is selected on the LTT, the analyzer automatically connects to the required Transducer using the Mux. This reduces operator error of accidentally selecting the wrong transducer for a tool test.

The Multiplexer can be used with the optional Bar Code Reader. A more complete description of the Bar Code Reader is on page 35. This combination provides a flexible, time saving solution that reduces the potential for operator error. For users that have many Tool Tests and using multiple torque transducers, these two accessories is the ideal solution for torque testing.

Example of using the Bar Code Reader and Multiplexer.

The user enters a Tool Test that includes one of the Transducers connected to the Mux. In addition they enter the Serial Number of the Tool to be tested. This Serial Number is bar coded on the Tool to be tested. This Tool Test is downloaded to the Analyzer. Now when the Bar Code of the Tool is scanned the Analyzer automatically selects the correct transducer by using the Mux and starts the appropriate Tool Test.

### Force & Load Sensors

Starting April 2007, LTT models can be used with Force & Load sensors.

**Note:** Mountz LTT units with serial numbers that start with digits "07" and later feature a new firmware and hardware. Only models with serial numbers 07-01-001 or later can operate with the Force & Load sensors. Prior LTT versions cannot support the Bar Force & Load sensors. Firmware and revision data can be seen on initial power on of unit.

Customers with older LTT versions, can send their unit to our service department and pay for it to be upgraded to operate with load & force sensors.

#### Using LTT 2000 as a Force Measurement Meter

The LTT recognizes standard or ARCII equipped force sensors (load cells). The active modes of operation for force are TRACK & PEAK. Descriptions of these modes are found in this manual (see page 8).

ARCII equipped sensors incorporate a small chip that allows for automatic sensor recognition (see page 14). This feature identifies the sensor, all calibration data and a calibration date reminder. This chip can be added to the connection cable to enable the features of the ARCII technology.

The SET UP mode allows users to define how the LTT operates, including setting of the Clock. Three modes that are irrelevant to Force are Angle, T+A Threshold and First Peak (these are Torque Only selections).

The LTT only supports 2 units of measure when connected to a force or lead sensor. Those units are kN or Lbf.

Force sensors can be used in 3 directions. Clockwise (Compression), Counter Clockwise (Tension) or Both can be selected in the Setup mode. (See page 15) for setting direction.

The included software program Mountz Torquemeter Interface Program (MTIP) has functions for Tool Tests, Data Logging, Sensor and Meter Calibration. For calibration of Force sensors, select the sensor type Force.

For Tool Test you can define a type of parameter criteria, including tolerance settings for a specific function. (See page 18 for setting up Tool tests). For questions related to Force use, please study the manual or you can call a Mountz representative for assistance.

# Mountz, Inc.

### **Corporate Headquarters & Service Center**

1080 North 11th Street San Jose, CA 95112 Phone: (408) 292-2214 Fax: (408) 292-2733

E-mail: sales@etorque.com www.etorque.com

### **Distribution & Service Center**

19051 Underwood Road Foley, AL 36535 Phone: (251) 943-4125 Fax: (251) 943-4979

## US & Canada Sales Offices

Anaheim, Boston, Charlotte, Chicago, Cleveland, Dallas, El Paso, Los Angeles, Minneapolis, Nashville, Phoenix, Seattle, San Jose, Toronto

### Mountz Mexico SA de CV

### Main Office & Service Center

Av. Cristobal Colon #15343 Col. Paseos de Chihuahua Chihuahua, Chih. Mexico CP 31125 Phone: (614) 481-0023 Fax: (614) 481-0053

### **Mexico Sales Offices**

Chihuahua, Guadlajara, Juarez, Mexico City Monterrey, Reynosa, Saltillo, Tijuana